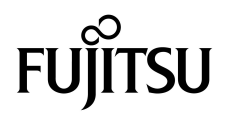

# Guía de administración de los servidores SPARC Enterprise™ T5140 y T5240

Código del manual C120-E498-03ES  $N^{\varrho}$  de referencia 875-4339-12 Julio de 2009, revisión A

Copyright © 2009 Sun Microsystems, Inc., 4150 Network Circle, Santa Clara, California 95054, U.S.A. Todos los derechos reservados.

Parte de la información técnica suministrada y la revisión de este material procede de FUJITSU LIMITED.

Sun Microsystems, Inc. y Fujitsu Limited tienen o detentan los derechos de propiedad intelectual sobre los productos y la tecnología que se describen en este documento; dichos productos, dicha tecnología y este documento están protegidos por leyes de copyright, patentes y otras leyes y tratados intelectual sobre propiedad intelectual. Los derechos de propiedad intelectual de Sun Microsystems, Inc. y Fujitsu Limited sobre dichos productos, dicha tecnología y este documento, sin limitación alguna, una o más patentes de Estados Unidos mencionadas en http://www.sun.com/patents y otras patentes o solicitudes de patentes en los Estados Unidos o en otros países.

Este documento, el producto y la tecnología al que hace referencia se distribuyen con licencias que restringen su uso, copia, distribución y descompilación. No se puede reproducir ninguna parte del producto, de la tecnología ni de este documento de ninguna forma ni por ningún medio sin la autorización previa por escrito de Fujitsu Limited y Sun Microsystems, Inc. y sus cedentes aplicables, si los hubiera. El suministro de este documento al usuario no le otorga ningún derecho ni licencia, ni expreso ni implícito, sobre el producto o la tecnología a que hace referencia, y este documento no contiene ni representa ningún tipo de compromiso por parte de Fujitsu Limited o de Sun Microsystems, Inc., ni de ninguna filial de cualquiera de ellos.

Este documento y el producto y la tecnología que se describen en este documento pueden contener propiedad intelectual de terceros protegida por copyright y/o utilizada con licencia de los proveedores de Fujitsu Limited y/o Sun Microsystems, Inc., incluido el software y la tecnología de fuentes.

De acuerdo con los términos de la GPL o LGPL, hay disponible a solicitud del Usuario final una copia del código fuente regida por la GPL o la LGPL, según proceda. Póngase en contacto con Fujitsu Limited o Sun Microsystems, Inc.

Esta distribución puede incluir materiales desarrollados por terceros.

Algunas partes de este producto pueden derivarse de sistemas Berkeley BSD, cuya licencia otorga la Universidad de California. UNIX es una marca registrada en los EE.UU. y otros países, con licencia exclusiva de X/Open Company, Ltd.

Sun<sup>TM</sup>, Sun Microsystems<sup>TM</sup>, el logotipo de Sun<sup>©</sup>, Java<sup>TM</sup>, Netra<sup>TM</sup>, Solaris<sup>TM</sup>, Sun StorageTek<sup>TM</sup>, docs.sun.comSM, OpenBoot<sup>TM</sup>, SunVTS<sup>TM</sup>, Sun Fire<sup>TM</sup>, SunSolveSM, CoolThreads<sup>TM</sup>, y J2EE<sup>TM</sup> son marcas comerciales o registradas de Sun Microsystems, Inc. o sus subsidiarias en los EE.UU. y otros países.

Fujitsu y el logotipo de Fujitsu son marcas registradas de Fujitsu Limited.

Todas las marcas comerciales SPARC se utilizan con licencia y son marcas registradas de SPARC International, Inc. en los EE.UU. y en otros países. Los productos con marcas comerciales SPARC están basados en arquitectura desarrollada por Sun Microsystems, Inc.

SPARC64 es una marca comercial de SPARC International, Inc., utilizada con licencia por Fujitsu Microelectronics, Inc. y Fujitsu Limited.

SSH es una marca comercial registrada de SSH Communications Security en los EE.UU. y en otras jurisdicciones.

OPEN LOOK y la Interfaz gráfica de usuario Sun™ han sido desarrolladas por Sun Microsystems, Inc. para sus usuarios y licenciatarios. Sun reconoce los esfuerzos de Xerox en promover la investigación y el desarrollo del concepto de interfaces gráficas o visuales de usuario para la industria informática. Sun dispone de una licencia no exclusiva de Xerox para la utilización de Xerox Graphical User Interface; esta licencia cubre también a los titulares de licencias de Sun que utilizan las interfaces gráficas de usuario OPEN LOOK y cumplen los contratos de licencia por escrito de Sun.

Derechos del gobierno de los Estados Unidos – Uso comercial. Los usuarios del gobierno de los Estados Unidos están sujetos a los acuerdos de licencia de usuario de gobierno estándar de Sun Microsystems, Inc. y Fujitsu Limited, y a las disposiciones aplicables sobre los FAR (derechos federales de adquisición) y sus suplementos.

Exención de responsabilidad: Las únicas garantías otorgadas por Fujitsu Limited, Sun Microsystems, Inc. o cualquiera de sus filiales en relación con este documento o con cualquier producto o tecnología descritos en este documento son las que se establecen expresamente en el acuerdo de licencia en virtud del que se suministra el producto o la tecnología.

CON EXCEPCIÓN DE LAS ESTABLECIDAS EXPRESAMENTE EN DICHO ACUERDO, FUJITSU LIMITED, SUN MICROSYSTEMS, INC. Y SUS FILIALES NO OTORGAN NINGUNA OTRA REPRESENTACIÓN O GARANTÍA DE CUALQUIER TIPO (EXPRESA O IMPLÍCITA) EN RELACIÓN CON DICHO PRODUCTO, DICHA TECNOLOGÍA O ESTE DOCUMENTO, TODOS LOS CUALES SE SUMINISTRAN "TAL CUAL", SIN CONDICIONES, REPRESENTACIONES NI GARANTÍAS DE NINGUNA CLASE, NI EXPRESAS NI IMPLÍCITAS, LO QUE INCLUYE SIN LIMITACIÓN ALGUNA CUALQUIER GARANTÍA IMPLÍCITA DE COMERCIALIZACIÓN, ADECUACIÓN A UN PROPÓSITO ESPECÍFICO O NO INFRACCIÓN, HASTA EL LÍMITE EN QUE TALES EXENCIONES NO SE CONSIDEREN VÁLIDAS EN TÉRMINOS LEGALES.

A menos que se especifique expresamente lo contrario en dicho acuerdo, en la medida permitida por la legislación aplicable y bajo ninguna circunstancia Fujitsu Limited, Sun Microsystems, Inc. o cualquiera de sus filiales incurrirán en responsabilidad alguna ante terceros bajo ningún supuesto legal por pérdida de ingresos o beneficios, pérdida de uso o información, o interrupciones de la actividad, ni por daños indirectos, especiales, fortuitos o consecuentes, incluso si se ha advertido de la posibilidad de dichos daños.

ESTA PUBLICACIÓN SE ENTREGA "TAL CUAL", SIN GARANTÍA DE NINGUNA CLASE, NI EXPRESA NI IMPLÍCITA, LO QUE INCLUYE CUALQUIER GARANTÍA IMPLÍCITA DE COMERCIALIZACIÓN, ADECUACIÓN A UN PROPÓSITO ESPECÍFICO O NO INFRACCIÓN, HASTA EL LÍMITE EN QUE TALES EXENCIONES NO SE CONSIDEREN VÁLIDAS EN TÉRMINOS LEGALES.

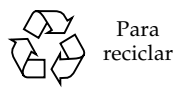

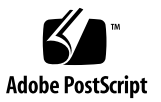

### Contenido

#### Prólogo vii

#### Comunicación con el sistema 1

Introducción a ILOM 1

- ▼ Inicio de la sesión de ILOM 2
- ▼ Acceso a la consola del sistema 3
- ▼ Acceso al indicador ok 4
- ▼ Acceso al indicador -> de ILOM 5
- ▼ Uso de un monitor gráfico local 5

#### Realización de tareas comunes 7

- ▼ Encendido del sistema 7
- Apagado del sistema 8
- ▼ Restablecimiento del sistema 9
- ▼ Actualización del firmware 9

#### Administración de discos 13

Funcionalidad RAID en hardware 13

Creación de volúmenes RAID de hardware 14

- Creación de un volumen con duplicación en espejo por hardware 15
- Creación de un volumen duplicado por hardware del dispositivo de arranque predeterminado 18
- ▼ Creación un volumen segmentado en hardware 19
- Configuración de un volumen RAID en hardware para Solaris 22

- ▼ Eliminación de un volumen RAID de hardware 25
- ▼ Conexión en marcha de un disco duplicado 27
- Conexión en marcha de un disco no duplicado 30
   Números de ranura de disco 34

#### Gestión de dispositivos 35

Desconfiguración de un dispositivo de forma manual 35

Reconfiguración de un dispositivo de forma manual 36
 Dispositivos e identificadores de dispositivo 36
 Árbol de dispositivos de SPARC Enterprise T5x40 37
 Software de acceso multirruta (Multipathing) 38

#### Gestión de fallos 41

Detección de los fallos 41

- Detección de fallos con ILOM 42
- ▼ Detección de fallos con POST 42
- ▼ Localización del sistema 43

Recuperación de fallos menores 44

Recuperación automática del sistema 44

- ▼ Habilitación de ASR 45
- ▼ Inhabilitación de ASR 45
- ▼ Vista de la información sobre los componentes afectados por ASR 46
- ▼ Borrado de fallos 47

#### Administración del software Logical Domains 49

Software Logical Domains 49

Configuraciones de Logical Domains 50

#### Variables de configuración de OpenBoot 51

Variables de configuración de OpenBoot en el SCC 51

Índice alfabético 55

# Prólogo

Este manual está dirigido a administradores de sistemas con experiencia. Incluye información general relativa a los servidores SPARC Enterprise<sup>TM</sup> T5140 y T5240, e instrucciones detalladas para configurarlos y administrarlos. Para utilizar la información contenida en el documento, es preciso conocer ciertos conceptos y términos sobre redes y estar familiarizado con el manejo del sistema operativo Solaris<sup>TM</sup>.

**Nota** – Para obtener información sobre el modo de configurar el hardware del servidor o ejecutar las funciones de diagnóstico, consulte el manual de servicio del servidor.

### Instrucciones de seguridad en el uso

Este manual incluye información importante sobre el uso y el manejo del producto. Léalo en su totalidad. Utilice el producto de acuerdo con las instrucciones y la información que contiene. Tenga el documento a mano para utilizarlo como referencia en el futuro.

Fujitsu hace todos los esfuerzos posibles para evitar que los usuarios y operadores puedan sufrir lesiones o sus propiedades puedan sufrir daños. Utilice el producto de acuerdo con las instrucciones aquí suministradas.

# Estructura y contenido del manual

Este manual está organizado como se indica a continuación:

Comunicación con el sistema

Describe los procedimientos básicos para establecer la comunicación con el sistema.

Realización de tareas comunes

Describe los procedimientos básicos para realizar tareas comunes como el apagado y encendido del sistema.

Administración de discos

Explica cómo configurar y administrar volúmenes de discos RAID utilizando el controlador de discos SCSI (SAS) integrado en la placa de los servidores SPARC Enterprise T5140 y T5420, así como la forma de conectar un disco mientras el sistema está en funcionamiento.

Gestión de dispositivos

Describe cómo desconfigurar y reconfigurar dispositivos de forma manual.

Gestión de fallos

Proporciona información de solución de problemas del sistema.

Administración del software Logical Domains

Describe el software de dominios lógicos (Logical Domains).

Variables de configuración de OpenBoot

Proporciona información sobre las variables que almacenan la configuración en la tarjeta SCC.

### Documentación relacionada

Las últimas versiones de todos los manuales de la serie SPARC Enterprise están disponibles en los sitios web siguientes:

Sitio global

(http://www.fujitsu.com/sparcenterprise/manual/)

#### Sitio japonés

(http://primeserver.fujitsu.com/sparcenterprise/manual/)

| Título                                                                                                    | Descripción                                                                                                    | Código del manual |
|----------------------------------------------------------------------------------------------------|----------------------------------------------------------------------------------------------------|-------------------|
| Guía básica del servidor<br>SPARC Enterprise T5140                                                                          | Procedimientos básicos para encender el servidor y arrancarlo por primera vez.                                                             | C120-E488         |
| Guía básica del servidor<br>SPARC Enterprise T5140 (para<br>los modelos que funcionan con<br>alimentación de entrada de CC) | Procedimientos básicos para encender y<br>arrancar por primera vez servidores que<br>funcionan con alimentación de CC.                     | C120-E554         |
| Guía básica del servidor<br>SPARC Enterprise T5240                                                                          | Procedimientos fundamentales para<br>encender el servidor y arrancarlo por<br>primera vez.                                                 | C120-E489         |
| Guía básica del servidor<br>SPARC Enterprise T5240 (para<br>los modelos que funcionan con<br>alimentación de entrada de CC) | Procedimientos básicos para encender y<br>arrancar por primera vez servidores que<br>funcionan con alimentación de CC.                     | C120-E555         |
| Servidores SPARC Enterprise<br>T5140 y T5240: Notas del<br>producto                                                         | Información sobre las últimas<br>actualizaciones y novedades del producto.                                                                 | C120-E493         |
| Important Safety Information<br>for Hardware Systems                                                                        | Información de seguridad común para todos los servidores de la serie SPARC Enterprise.                                                     | C120-E391         |
| SPARC Enterprise T5140 and<br>T5240 Servers Safety and<br>Compliance Guide                                                  | Información de seguridad y conformidad<br>con la normativa que es específica de estos<br>servidores.                                       | C120-E495         |
| SPARC Enterprise/<br>PRIMEQUEST Common<br>Installation Planning Manual                                                      | Requisitos y conceptos relativos a la<br>instalación y la planificación del entorno de<br>instalación de SPARC Enterprise y<br>PRIMEQUEST. | C120-H007         |
| SPARC Enterprise T5140 and<br>T5240 Servers Site Planning<br>Guide                                                          | Especificaciones del servidor para planificar el entorno de instalación.                                                                   | C120-H028         |

| Título                                                                                                  | Descripción                                                                                                    | Código del manual |
|----------------------------------------------------------------------------------------------------|----------------------------------------------------------------------------------------------------|-------------------|
| <i>Guía de introducción a los servidores SPARC Enterprise T5140 y T5240</i>                             | Características del producto                                                                                                    | C120-E494         |
| SPARC Enterprise T5140 and<br>T5240 Servers Installation<br>Guide                                       | Instrucciones detalladas para realizar el<br>montaje en bastidor, el cableado, la puesta<br>en marcha y la configuración del servidor.                                       | C120-E496         |
| Manual de servicio de los<br>servidores SPARC Enterprise<br>T5140 y T5240                               | Instrucciones para ejecutar pruebas de<br>diagnóstico y sustituir componentes del<br>sistema.                                                                                | C120-E497         |
| Guía de administración de los<br>servidores SPARC Enterprise<br>T5140 y T5240                           | Instrucciones para realizar tareas de administración específicas de los servidores.                                                                                          | C120-E498         |
| Guía del usuario de Integrated<br>Lights Out Manager 2.0                                                | Información común a todas las plataformas<br>administradas por Integrated Lights Out<br>Manager (ILOM) 2.0.                                                                  | C120-E474         |
| Suplemento de Integrated<br>Lights Out Manager 2.0 para<br>servidores SPARC Enterprise<br>T5140 y T5240 | Instrucciones para utilizar el software ILOM<br>2.0 en los servidores.                                                                                                    | C120-E499         |
| Integrated Lights Out Manager<br>(ILOM) 3.0 Concepts Guide                                              | Descripción de las características y<br>funciones de ILOM 3.0.                                                                                                    | C120-E573         |
| Integrated Lights Out Manager<br>(ILOM) 3.0 Getting Started<br>Guide                                    | Información y procedimientos para realizar<br>la conexión a la red, entrar en ILOM 3.0 por<br>primera vez y configurar una cuenta de<br>usuario o un servicio de directorio. | C120-E576         |
| Integrated Lights Out Manager<br>(ILOM) 3.0 Web Interface<br>Procedures Guide                           | Información y procedimientos para acceder<br>a las funciones de ILOM 3.0 mediante la<br>interfaz web de ILOM.                                                                | C120-E574         |
| Integrated Lights Out Manager<br>(ILOM) 3.0 CLI Procedures<br>Guide                                     | Información y procedimientos para acceder<br>a las funciones de ILOM 3.0 mediante la<br>interfaz de la línea de comandos de ILOM.                                            | C120-E575         |
| Integrated Lights Out Manager<br>(ILOM) 3.0 SNMP and IPMI<br>Procedures Guide                           | Información y procedimientos para acceder<br>a las funciones de ILOM 3.0 utilizando hosts<br>de administración de IPMI o SNMP.                                               | C120-E579         |
| Integrated Lights Out Manager<br>(ILOM) 3.x Feature Updates<br>and Release Notes                        | Mejoras introducidas en el firmware de<br>ILOM desde la versión 3.0 del producto.                                                                                            | C120-E600         |

| Título                                                                                                    | Descripción                                                                                                    | Código del manual |
|----------------------------------------------------------------------------------------------------|----------------------------------------------------------------------------------------------------|-------------------|
| Suplemento de Integrated<br>Lights Out Manager (ILOM)<br>3.0 para servidores SPARC<br>Enterprise T5140 y T5240 | Instrucciones para utilizar el software ILOM<br>3.0 en los servidores.                                                                        | C120-E578         |
| External I/O Expansion Unit<br>Installation and Service<br>Manual                                              | Procedimientos para instalar la unidad de<br>expansión de E/S externa en los servidores<br>SPARC Enterprise<br>T5120/T5140/T5220/T5240/T5440. | C120-E543         |
| External I/O Expansion Unit<br>Product Notes                                                                   | Información importante y de última hora en relación con la unidad de expansión de E/S externa.                                                | C120-E544         |

**Nota** – Las notas del producto sólo están disponibles en las páginas web. Visítelas para obtener la información más reciente.

### Comandos de UNIX

Es posible que este documento no contenga información sobre procedimientos y comandos básicos de UNIX® tales como el cierre e inicio del sistema y la configuración de los dispositivos. Para obtener este tipo de información, consulte lo siguiente:

- La documentación del software entregado con el sistema
- La documentación del sistema operativo Solaris<sup>™</sup>, que se encuentra en:

(http://docs.sun.com)

# Convenciones tipográficas

| Tipos de letra* | Significado                                                                                                    | Ejemplos                                                                                                    |
|-----------------|----------------------------------------------------------------------------------------------------|----------------------------------------------------------------------------------------------------|
| AaBbCc123       | Corresponde a nombres de<br>comandos, archivos y directorios; se<br>muestran en la pantalla del equipo.                                                                                | Edite su archivo .login.<br>Utilice el comando ls a para ver<br>la lista de archivos.<br>% Tiene correo.                                                                               |
| AaBbCc123       | Lo que escribe el usuario, a diferencia<br>de lo que aparece en pantalla.                                                                                                    | % <b>su</b><br>Password:                                                                                                    |
| AaBbCc123       | Corresponde a títulos de libros,<br>nuevas palabras o términos y<br>palabras que deben resaltarse.<br>Cambie las variables de la línea de<br>comandos por nombres reales o<br>valores. | Consulte el capítulo 6 del <i>Manual</i><br><i>del usuario</i> .<br>Se conocen como opciones de <i>clase</i> .<br>Para borrar un archivo, escriba <b>rm</b><br><i>nombre_archivo</i> . |

\* Los valores de configuración de su navegador podrían diferir de los que figuran en esta tabla.

# Notación de los indicadores

En este manual se utilizan las siguientes notaciones para los indicadores de comandos.

| Shell                                     | Notación de los indicadores |
|-------------------------------------------|-----------------------------|
| Shell de C                                | nombre-máquina%             |
| Shell de C para superusuario              | nombre-máquina#             |
| Bourne shell y Korn shell                 | \$                          |
| Superusuario de Bourne shell y Korn shell | #                           |
| Procesador de servicios de ILOM           | ->                          |
| Shell de compatibilidad de ALOM           | sc>                         |
| Firmware OpenBoot PROM                    | ok                          |

# Fujitsu agradece sus comentarios

Si tiene algún comentario o petición relacionados con este documento o cree que alguno de los conceptos no se ha explicado con claridad, por favor, indíquelo en el formulario y envíelo a la siguiente dirección.

Para usuarios de los EE.UU., Canadá y México:

(https://download.computers.us.fujitsu.com/)

Para usuarios de otros países:

(http://www.fujitsu.com/global/contact/computing/sparce\_index.html)

### Comunicación con el sistema

Esta sección contiene información sobre la forma de establecer comunicación de bajo nivel con el servidor utilizando la herramienta Integrated Lights Out Manager (ILOM) y la consola del sistema.

- "Introducción a ILOM" en la página 1
- "Inicio de la sesión de ILOM" en la página 2
- "Acceso a la consola del sistema" en la página 3
- "Acceso al indicador ok" en la página 4
- "Acceso al indicador -> de ILOM" en la página 5
- "Uso de un monitor gráfico local" en la página 5

### Introducción a ILOM

El procesador de servicios de ILOM se ejecuta con independencia del servidor y del estado de la alimentación del sistema mientras éste se encuentre conectado a la fuente de alimentación de CA. Al conectar el servidor a la alimentación de CA, el procesador de servicios se inicia de inmediato y empieza a monitorizar el sistema. Toda la monitorización del entorno corre a cargo de ILOM.

La presencia del indicador -> significa que se está interaccionando con el procesador de servicios de ILOM directamente. Es el primer indicador que aparece al iniciar la sesión en el sistema a través de cualquiera de los puertos de gestión e independientemente del estado de la alimentación del sistema.

También es posible acceder al indicador del procesador de servicios de ILOM ((->) desde el indicador ok de OpenBoot , el indicador # de Solaris o el indicador %, siempre que la consola se encuentre accesible a través de los puertos de gestión serie y de red.

El procesador de servicios de ILOM admite cinco sesiones simultáneas como máximo por servidor, cuatro conexiones SSH disponibles a través del puerto de gestión de red y una a través del puerto serie de gestión.

#### Información relacionada

- "Inicio de la sesión de ILOM" en la página 2
- Integrated Lights Out Manager (ILOM) 2.0 Documentation
- Suplemento de Integrated Lights Out Manager (ILOM) 2.0 para servidores SPARC Enterprise T5140 y T5240
- Integrated Lights Out Manager (ILOM) 3.0 Documentation
- Suplemento de Integrated Lights Out Manager (ILOM) 3.0 para servidores SPARC Enterprise T5140 y T5240

### Inicio de la sesión de ILOM

Para este procedimiento se ha tomado como referencia la configuración predeterminada del procesador de servicios según se describe en la guía de instalación del servidor.

• Abra una sesión SSH y conéctese al procesador de servicios especificando su dirección IP.

El nombre de usuario predeterminado de ILOM es *root* y la contraseña predeterminada es *changeme*.

```
% ssh root@xxx.xxx.xxx
...
Are you sure you want to continue connecting (yes/no) ? yes
...
Password: contraseña (no se muestra ningún carácter)
Waiting for daemons to initialize...
Daemons ready
Integrated Lights Out Manager
Version 2.0.0.0
Copyright 2008 Sun Microsystems, Inc. All rights reserved.
Use is subject to license terms.
```

Ya ha iniciado la sesión en ILOM. Realice las tareas que necesite.

**Nota** – Para garantizar la máxima seguridad del sistema, cambie la contraseña predeterminada.

#### Información relacionada

- "Introducción a ILOM" en la página 1
- "Acceso a la consola del sistema" en la página 3

## Acceso a la consola del sistema

- 1. "Inicio de la sesión de ILOM" en la página 2.
- 2. Para acceder a la consola del sistema desde ILOM, escriba:

```
-> start /SP/console
Are you sure you want to start /SP/console (y/n)? y
Serial console started. To stop, type #.
.
.
```

Ya ha iniciado la sesión en la consola del sistema. Realice las tareas que necesite.

Nota – Si no se está ejecutando el sistema operativo Solaris, aparece el indicador ok.

#### Información relacionada

- "Acceso al indicador -> de ILOM" en la página 5
- "Uso de un monitor gráfico local" en la página 5

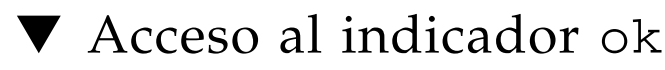

Para este procedimiento se ha utilizado como referencia la configuración predeterminada de la consola del sistema.

• Elija el método de cierre de sesión adecuado en la tabla siguiente para acceder al indicador ok.

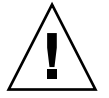

**Precaución** – Siempre que sea posible, trate de llegar al indicador ok efectuando un cierre normal del sistema operativo. Cualquier otro método podría provocar la pérdida de datos de estado del sistema.

| Estado del sistema                   | Procedimiento                                                                                                    |  |  |  |
|--------------------------------------|----------------------------------------------------------------------------------------------------|--|--|--|
| El sistema operativo                 | Cierre la sesión del sistema mediante uno de estos métodos:                                                                                                    |  |  |  |
| se está ejecutando con<br>normalidad | • Desde un shell o la ventana de una utilidad de comandos, ejecute el comando de cierre adecuado (por ejemplo, shutdown o init 0) según se describe en los documentos de administración de sistemas Solaris. |  |  |  |
|                                      | • Sitúese en el indicador -> de ILOM y escriba:                                                                                                    |  |  |  |
|                                      | -> Stop /SYS                                                                                                    |  |  |  |
|                                      | Utilice el botón de encendido del sistema.                                                                                                    |  |  |  |
| El sistema operativo                 | Cierre el sistema desde ILOM                                                                                                    |  |  |  |
| no responde                          | (siempre y cuando el software del sistema operativo no esté ejecutándose y el servidor ya esté bajo el control del firmware OpenBoot).                                                                       |  |  |  |
|                                      | Sitúese en el indicador -> de ILOM y escriba:                                                                                                    |  |  |  |
|                                      | -> set /HOST send_break_action=break                                                                                                    |  |  |  |
|                                      | Pulse Intro.                                                                                                    |  |  |  |
|                                      | A continuación, escriba:                                                                                                    |  |  |  |
|                                      | -> start /SP/console                                                                                                    |  |  |  |
| El sistema operativo                 | Cierre el sistema desde ILOM e inhabilite el arranque automático.                                                                                                    |  |  |  |
| no responde y es                     | Sitúese en el indicador -> de ILOM y escriba:                                                                                                    |  |  |  |
| preciso impedir el                   | -> set /HOST/bootmode script="setenv auto-boot? false"                                                                                                    |  |  |  |
| arranque automatico                  | Pulse Intro.                                                                                                    |  |  |  |
|                                      | A continuación, escriba:                                                                                                    |  |  |  |
|                                      | -> reset /SYS                                                                                                    |  |  |  |
|                                      | -> start /SP/console                                                                                                    |  |  |  |

#### Información relacionada

- "Gestión de fallos" en la página 41
- "Variables de configuración de OpenBoot en el SCC" en la página 51

# Acceso al indicador -> de ILOM

- Utilice uno se los métodos siguientes para acceder al indicador -> de ILOM:
  - Escriba la secuencia de escape de ILOM (#.) desde la consola del sistema..
  - Inicie la sesión en ILOM directamente desde un dispositivo conectado al puerto serie de gestión o al puerto de gestión de red.
  - Inicie la sesión de ILOM mediante una sesión SSH. Consulte "Inicio de la sesión de ILOM" en la página 2.

#### Información relacionada

"Introducción a ILOM" en la página 1

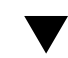

# Uso de un monitor gráfico local

Aunque *no* se recomienda, la consola del sistema puede redirigirse a la tarjeta gráfica. No puede utilizar este monitor para realizar la primera instalación del sistema ni para ver los mensajes de salida de las pruebas de diagnóstico durante el encendido (POST).

Para instalar un monitor gráfico local, es preciso disponer de los siguientes componentes:

- Una tarjeta aceleradora de gráficos PCI compatible y el controlador correspondiente.
- Un monitor con la resolución apropiada para la tarjeta de vídeo.
- Un teclado USB compatible
- Un ratón USB compatible
- 1. Instale la tarjeta gráfica en la ranura PCI correspondiente.

La instalación debe dejarse en manos de un técnico cualificado. Para obtener más información, consulte el manual de servicio o póngase en contacto con su proveedor de servicio técnico.

Conecte el cable de vídeo del monitor al puerto de vídeo de la tarjeta gráfica.

Apriete los tornillos para asegurar la conexión.

- Conecte el cable de alimentación del monitor a una toma de CA.
- 4. Conecte el cable del teclado a un puerto USB.
- 5. Conecte el cable USB del ratón a otro puerto USB del servidor SPARC Enterprise T5140 o T5240.
- 6. "Acceso al indicador ok" en la página 4

#### 7. Defina las variables de configuración de OpenBoot de la forma adecuada.

Desde la consola del sistema activa, escriba:

ok setenv input-device keyboard ok setenv output-device screen

**Nota** – Existen otras muchas variables de configuración. Aunque estas variables no determinan qué dispositivo de hardware se utilizará para acceder a la consola del sistema, algunas de ellas sí determinan las pruebas de diagnóstico que el sistema ejecutará y los mensajes que mostrará en su consola. Para obtener más información, consulte el manual de servicio de su servidor.

#### 8. Para que los cambios surtan efecto, escriba:

#### ok reset-all

El sistema almacena los cambios de configuración efectuados y se reinicia automáticamente si la variable auto-boot? de OpenBoot está configurada como true (valor predeterminado).

**Nota** – Para que los cambios de los parámetros surtan efecto, también se puede apagar y volver a encender el sistema mediante el botón de encendido del panel frontal.

Desde el monitor gráfico, puede ejecutar comandos y ver mensajes del sistema. Continúe con el procedimiento de instalación o diagnóstico, según corresponda.

# Realización de tareas comunes

Esta sección incluye procedimientos para algunas de las tareas que se realizan habitualmente en los servidores:

- "Encendido del sistema" en la página 7
- "Apagado del sistema" en la página 8
- "Restablecimiento del sistema" en la página 9
- "Actualización del firmware" en la página 9

### Encendido del sistema

- 1. "Inicio de la sesión de ILOM" en la página 2
- 2. Sitúese en el indicador -> de ILOM y escriba:

```
-> start /SYS
Are you sure you want to start /SYS (y/n)? y
Starting /SYS
```

**Nota** – Para forzar una secuencia de encendido, utilice el comando start -script /SYS.

#### Información relacionada

- "Apagado del sistema" en la página 8
- "Restablecimiento del sistema" en la página 9

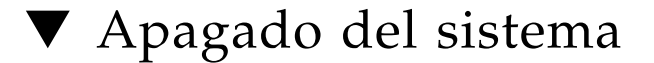

#### 1. Cierre la sesión de Solaris.

Desde el indicador de Solaris, escriba:

```
# shutdown -g0 -i0 -y
# svc.startd: The system is coming down. Please wait.
svc.startd: 91 system services are now being stopped.
Jun 12 19:46:57 wgs41-58 syslogd: going down on signal 15
svc.stard: The system is down.
syncing file systems...done
Program terminated
r)eboot o)k prompt, h)alt?
```

2. Cambie del indicador de la consola del sistema al indicador de la consola del procesador de servicios. Escriba:

```
ok #.
->
```

#### 3. En el indicador -> de ILOM, escriba:

```
-> stop /SYS
Are you sure you want to stop /SYS (y/n)? y
Stopping /SYS
```

**Nota** – Para forzar una secuencia de cierre, utilice el comando stop –force –script /SYS. Asegúrese de que se hayan almacenado todos los datos antes de introducir este comando.

#### Información relacionada

- "Encendido del sistema" en la página 7
- "Restablecimiento del sistema" en la página 9

# ▼ Restablecimiento del sistema

No es necesario apagar y encender el sistema para restablecerlo.

• Para restablecer el sistema, escriba lo siguiente desde el indicador de Solaris:

# shutdown -g0 -i6 -y

#### Información relacionada

- "Apagado del sistema" en la página 8
- "Encendido del sistema" en la página 7

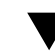

### Actualización del firmware

1. Asegúrese de que esté configurado el puerto de gestión de red del procesador de servicios de ILOM.

Consulte la guía de instalación del servidor para obtener instrucciones.

2. Abra una sesión SSH para establecer la conexión con el procesador de servicios.

```
% ssh root@xxx.xxx.xxx
...
Are you sure you want to continue connecting (yes/no) ? yes
...
Password: contraseña (no se muestra ningún carácter)
Waiting for daemons to initialize...
Daemons ready
Integrated Lights Out Manager
Version 2.0.0.0
Copyright 2008 Sun Microsystems, Inc. All rights reserved.
Use is subject to license terms.
->
```

#### 3. Apague el host. Escriba:

-> stop /SYS

4. Configure el parámetro keyswitch\_state con el valor normal. Escriba:

-> set /SYS keyswitch\_state=normal

#### 5. Escriba el comando load especificando la ruta de acceso a la nueva imagen flash.

El comando load actualiza la imagen flash del procesador de servicios y el firmware del host. El comando load precisa la información siguiente:

- Dirección IP de un servidor TFTP de la red que pueda acceder a la imagen flash.
- Ruta de acceso completa a la imagen flash a la que debe acceder la dirección IP.
   El uso del comando es como sigue:

load [-script] -source tftp://xxx.xxx.xx/rutaacceso

Donde:

- -script: no solicita confirmación y actúa como si se hubiera especificado yes.
- -source: indica la dirección IP y la ruta de acceso completa (URL) a la imagen flash.

#### -> load -source tftp://129.168.10.101/rutaacceso

```
NOTE: A firmware upgrade will cause the server and ILOM to be reset.
It is recommended that a clean shutdown of the server be done prior
to the upgrade procedure.
An upgrade takes about 6 minutes to complete. ILOM will enter a
special mode to load new firmware.
No other tasks can be performed in ILOM until the firmware upgrade
is complete and ILOM is reset.
Are you sure you want to load the specified file (y/n)?y
Do you want to preserve the configuration (y/n)? y
......
Firmware update is complete.
ILOM will now be restarted with the new firmware.
Update Complete. Reset device to use new image.
->
```

Una vez actualizada la imagen flahs, el sistema se restablece automáticamente, ejecuta las operaciones de diagnóstico y vuelve a mostrar el indicador de inicio de sesión de la consola serie.

```
U-Boot 1.1.1 (May 23 2008 - 21:30:12)
* * *
POST cpu PASSED
POST ethernet PASSED
Hit any key to stop autoboot: 0
## Booting image at fe080000
                              * * *
IP Protocols: ICMP, UDP, TCP, IGMP
Checking all file systems...
fsck 1.37 (21-Mar-2005)
Setting kernel variable ...
... done.
Mounting local filesystems...
Cleaning /tmp /var/run /var/lock.
Identifying DOC Device Type(G3/G4/H3) ...
OK
Configuring network interfaces....Internet Systems Consortium DHCP
Client V3.0.1
Copyright 2007 Internet Systems Consortium
All rights reserved.
For info, please visit http://www.isc.org/products/DHCP
eth0: config: auto-negotiation on, 100FDX, 100HDX, 10FDX, 10HDX.
Listening on LPF/eth0/00:14:4f:3f:8c:af
Sending on LPF/eth0/00:14:4f:3f:8c:af
Sending on Socket/fallback
DHCPDISCOVER on eth0 to 255.255.255.255 port 67 interval 6
eth0: link up, 100Mbps Full Duplex, auto-negotiation complete.
DHCPDISCOVER on eth0 to 255.255.255.255 port 67 interval 15
Hostname: nombrehost
Starting portmap daemon: portmap.
Initializing random number generator...done.
INIT: Entering runlevel: 3
Starting system log daemon: syslogd and klogd.
Starting periodic command scheduler: cron.
Starting IPMI Stack..... Done.
Starting OpenBSD Secure Shell server: sshd.
Starting Servicetags listener: stlistener.
Starting FRU update program: frutool.
nombrehost login:
```

### Administración de discos

En esta sección se explica cómo configurar y administrar volúmenes de discos RAID utilizando el controlador de discos SCSI (SAS) integrado en la placa de los servidores SPARC Enterprise T5140 y T5420, así como la forma de conectar un disco con el sistema en marcha.

- "Funcionalidad RAID en hardware" en la página 13
- "Creación de volúmenes RAID de hardware" en la página 14
- "Eliminación de un volumen RAID de hardware" en la página 25
- "Conexión en marcha de un disco duplicado" en la página 27
- "Conexión en marcha de un disco no duplicado" en la página 30
- "Números de ranura de disco" en la página 34

### Funcionalidad RAID en hardware

La tecnología RAID permite construir un volumen lógico compuesto por varios discos físicos para proporcionar redundancia de datos, mayor rendimiento o ambas cosas a la vez. El controlador de discos integrado en la placa de los servidores SPARC Enterprise T5140 y T5240 permite configurar volúmenes RAID 0 (segmentación) y RAID 1 (duplicación en espejo) a través de la utilidad raidctl de Solaris.

Para configurar y usar volúmenes de disco RAID en el servidor SPARC Enterprise T5140 o T5240, debe instalar los parches adecuados. Para obtener la última información sobre parches, consulte las notas del producto del sistema.

No es posible efectuar migración de volúmenes (reasignar todos los discos del volumen RAID de un chasis SPARC T5140 o T5240 a otro). En caso de que sea necesario realizar esta operación, póngase en contacto con su proveedor de servicio técnico.

Los servidores SPARC Enterprise T5140 y T5240 también se pueden configurar con Sun StorageTek SAS RAID HBA. Para administrar volúmenes RAID en servidores configurados con estos controladores, consulte el documento *Sun StorageTek RAID Manager's Software User's Guide*.

#### Información relacionada

- "Creación de volúmenes RAID de hardware" en la página 14
- "Eliminación de un volumen RAID de hardware" en la página 25

# Creación de volúmenes RAID de hardware

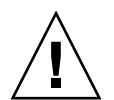

**Precaución** – La creación de volúmenes RAID con el controlador de discos de la placa destruye todos los datos de los discos que componen el volumen.

- "Creación de un volumen con duplicación en espejo por hardware" en la página 15
- "Creación de un volumen duplicado por hardware del dispositivo de arranque predeterminado" en la página 18
- "Creación un volumen segmentado en hardware" en la página 19
- "Configuración de un volumen RAID en hardware para Solaris" en la página 22

# Creación de un volumen con duplicación en espejo por hardware

1. Compruebe qué unidad de disco duro corresponde a cada nombre de dispositivo lógico y físico. Para ello, utilice el comando raidctl:

| raidctl      |  |
|--------------|--|
| ontroller: 1 |  |
| isk: 0.0.0   |  |
| isk: 0.1.0   |  |
| isk: 0.2.0   |  |
| isk: 0.3.0   |  |
| isk: 0.4.0   |  |
| isk: 0.5.0   |  |
| isk: 0.6.0   |  |
| isk: 0.7.0   |  |

Consulte "Números de ranura de disco" en la página 34.

En el ejemplo anterior se indica que no existe ningún volumen RAID. Otro posible caso:

| # raid | lctl     |
|--------|----------|
| Contro | oller: 1 |
| Volume | e:clt0d0 |
| Disk:  | 0.0.0    |
| Disk:  | 0.1.0    |
| Disk:  | 0.2.0    |
| Disk:  | 0.3.0    |
| Disk:  | 0.4.0    |
| Disk:  | 0.5.0    |
| Disk:  | 0.6.0    |
| Disk:  | 0.7.0    |

En este ejemplo, sólo se ha habilitado un volumen (c1t0d0).

El controlador SAS integrado en la placa del servidor SPARC Enterprise T5140 o T5240 puede configurar dos volúmenes RAID como máximo. Antes de crear un volumen, asegúrese de que los discos que lo componen estén disponibles y que no existan ya dos volúmenes.

El estado de RAID puede ser:

- OPTIMAL: indica que el volumen RAID está conectado y totalmente sincronizado.
- SYNC: indica que los datos entre los discos principal y secundario de un duplicado en espejo integrado aún se están sincronizando.
- DEGRADED: indica que uno de los discos del volumen ha fallado o se ha desconectado.

• FAILED : indica que el volumen debería suprimirse y reinicializarse. Este fallo puede producirse si se pierde uno de los discos de un volumen IS o se pierden ambos discos de un volumen IM.

La columna Disk Status muestra el estado de cada disco físico. Cada disco de un volumen puede tener el estado GOOD, lo que significa que está en línea y funcionando adecuadamente, o bien FAILED, lo cual indica que el disco presenta algún problema de hardware o configuración que debe resolverse.

Por ejemplo, un volumen IM con un disco secundario que se haya extraído del chasis aparece como:

| <pre># raidct1 -1 c1t0</pre> | d0          |        |          |       |       |
|------------------------------|-------------|--------|----------|-------|-------|
| Volume                       | Size        | Stripe | Status   | Cache | RAID  |
| Sub                          |             | Size   |          |       | Level |
| D                            | Disk        |        |          |       |       |
| clt0d0                       | 136.6G      | N/A    | DEGRADED | OFF   | RAID1 |
| 0                            | .1.0 136.6G |        | GOOD     |       |       |
| N                            | I/A 136.6G  |        | FAILED   |       |       |

Consulte la página del comando man de raidctl(1M) para ver más información sobre el estado de los volúmenes y discos.

**Nota** – Los nombres de dispositivo lógico pueden aparecer de otro modo en su sistema, en función del número y tipo de controladores de disco instalados.

#### 2. Escriba el comando siguiente:

```
# raidct1 -c principal secundario
```

De forma predeterminada la creación de un volumen RAID es un proceso interactivo. Por ejemplo:

```
# raidctl -c clt0d0 clt1d0
Creating RAID volume clt0d0 will destroy all data on member disks,
proceed (yes/no)? yes
...
Volume clt0d0 is created successfully!
#
```

Como alternativa, puede utilizar la opción – f para forzar la creación si está seguro de los discos miembros y de que los datos de ambos discos son irrelevantes. Por ejemplo:

```
# raidctl -f -c clt0d0 clt1d0
Volume clt0d0 is created successfully!
#
```

Cuando se crea el duplicado RAID en espejo, el disco secundario (en este caso, c1t1d0) desaparece del árbol de dispositivos de Solaris.

| <pre># raidct1 -1 c1t0d0</pre> |        |        |        |       |       |
|--------------------------------|--------|--------|--------|-------|-------|
| Volume                         | Size   | Stripe | Status | Cache | RAID  |
| Sub                            |        | Size   |        |       | Level |
| Disk                           |        |        |        |       |       |
|                                |        |        |        |       |       |
| c1t0d0                         | 136.6G | N/A    | SYNC   | OFF   | RAID1 |
| 0.0.0                          | 136.6G |        | GOOD   |       |       |
| 0.1.0                          | 136.6G |        | GOOD   |       |       |

#### 3. Para comprobar el estado del duplicado RAID, escriba el comando siguiente:

El ejemplo anterior indica que el disco duplicado RAID todavía se está sincronizando con la unidad de respaldo.

En el ejemplo siguiente, el duplicado RAID está completamente sincronizado y en línea.

| <pre># raidct1 -1 c1t0</pre> | 0d0          |        |         |       |       |
|------------------------------|--------------|--------|---------|-------|-------|
| Volume                       | Size         | Stripe | Status  | Cache | RAID  |
| Sub                          |              | Size   |         |       | Level |
| I                            | Disk         |        |         |       |       |
|                              |              |        |         |       |       |
| c1t0d0                       | 136.6G       | N/A    | OPTIMAL | OFF   | RAID1 |
| C                            | 0.0.0 136.6G |        | GOOD    |       |       |
| C                            | ).1.0 136.6G |        | GOOD    |       |       |

El controlador de discos sincroniza los volúmenes IM de uno en uno. Si se crea un segundo volumen IM antes de que haya finalizado la sincronización del primero, el primero de ellos indicará el estado de RAID SYNC y el segundo mostrará el estado OPTIMAL. Una vez sincronizado el primer volumen, su estado cambiará a OPTIMAL y empezará automáticamente la sincronización del segundo volumen, que ahora mostrará el estado SYNC.

En RAID 1 (duplicación de disco), todos los datos se duplican en ambas unidades. Si una de ellas falla, sustitúyala por otra en buen estado y recupere los datos a partir del disco duplicado. Para obtener instrucciones, consulte "Eliminación de un volumen RAID de hardware" en la página 25.

Para más información sobre la utilidad raidctl, consulte la página man de *raidctl* (1M).

#### Información relacionada

- "Números de ranura de disco" en la página 34
- "Eliminación de un volumen RAID de hardware" en la página 25

### Creación de un volumen duplicado por hardware del dispositivo de arranque predeterminado

Debido a la inicialización que se produce en el controlador de disco al crear un nuevo volumen, el volumen se debe configurar y etiquetar mediante la utilidad format(1M) antes de utilizarlo con el sistema operativo Solaris (consulte "Configuración de un volumen RAID en hardware para Solaris" en la página 22). Debido a esta limitación, raidctl(1M) bloquea la creación de un volumen RAID de hardware si cualquiera de los discos miembros tiene actualmente un sistema de archivo montado.

En esta sección se describe el procedimiento necesario para crear un volumen RAID de hardware que contenga el dispositivo de arranque predeterminado. Puesto que el dispositivo dará que siempre tiene un sistema de archivos montado, se debe emplear un medio de arranque alternativo y crear el volumen en dicho entorno. Un medio alternativo es una imagen de instalación en red en el modo de un solo usuario. (Consulte *Solaris 10 Installation Guide* para obtener información sobre cómo configurar y utilizar las instalaciones basadas en red.)

1. Determine qué disco es el dispositivo de arranque predeterminado.

En el indicador ok de OpenBoot, escriba el comando printenv y, si es necesario, el comando devalias, para identificar el dispositivo de arranque predeterminado. Por ejemplo:

```
      ok printenv boot-device

      boot-device =
      disk

      ok devalias disk

      disk
      /pci@0/pci@2/scsi@0/disk@0,0
```

2. Escriba el comando boot net -s.

ok boot net -s

3. Una vez iniciado el sistema, use la utilidad raidctl(1M) para crear un volumen duplicado por hardware cuyo disco principal sea el dispositivo de arranque predeterminado.

Consulte "Creación de un volumen con duplicación en espejo por hardware" en la página 15. Por ejemplo:

```
# raidctl -c -r 1 clt0d0 clt1d0
Creating RAID volume clt0d0 will destroy all data on member disks,
proceed (yes/no)? yes
...
Volume clt0d0 is created successfully!
#
```

#### 4. Instale el volumen con Solaris utilizando cualquier método admitido.

El volumen RAID c1t0d0 creado por hardware aparece como un disco para el programa de instalación de Solaris.

**Nota** – Los nombres de dispositivo lógico pueden aparecer de otro modo en su sistema, en función del número y tipo de controladores de disco instalados.

#### Información relacionada

- "Números de ranura de disco" en la página 34
- "Creación de un volumen con duplicación en espejo por hardware" en la página 15
- "Configuración de un volumen RAID en hardware para Solaris" en la página 22

### Creación un volumen segmentado en hardware

1. Compruebe la correspondencia de unidad de disco duro con nombre de dispositivo lógico y nombre de dispositivo físico.

Consulte "Números de ranura de disco" en la página 34.

Para verificar qué tipo de configuración RAID hay en el sistema, escriba:

| raidctl      |  |
|--------------|--|
| ontroller: 1 |  |
| lsk: 0.0.0   |  |
| lsk: 0.1.0   |  |
| lsk: 0.2.0   |  |
| lsk: 0.3.0   |  |
| lsk: 0.4.0   |  |
| lsk: 0.5.0   |  |
| lsk: 0.6.0   |  |
|              |  |

El ejemplo anterior indica que no existe ningún volumen RAID.

#### 2. Escriba el comando siguiente:

**# raidctl -c -r 0** *disco1 disco2 ...* 

De forma predeterminada la creación de un volumen RAID es un proceso interactivo. Por ejemplo:

```
# raidctl -c -r 0 c1t1d0 c1t2d0 c1t3d0
Creating RAID volume will destroy all data on spare space of member
disks, proceed (yes/no)? yes
May 16 16:33:30 wgs57-06 scsi: /pci@0/pci@0/pci@2/scsi@0 (mpt0):
May 16 16:33:30 wgs57-06 Physical disk 0 created.
May 16 16:33:30 wgs57-06 scsi: /pci@0/pci@0/pci@2/scsi@0 (mpt0):
May 16 16:33:30 wgs57-06 Physical disk 1 created.
May 16 16:33:31 wgs57-06 scsi: /pci@0/pci@0/pci@2/scsi@0 (mpt0):
May 16 16:33:31 wqs57-06 Physical disk 2 created.
May 16 16:33:31 wgs57-06 scsi: /pci@0/pci@0/pci@2/scsi@0 (mpt0):
May 16 16:33:31 wgs57-06 Volume 3 is |enabled||optimal|
May 16 16:33:31 wgs57-06 scsi: /pci@0/pci@0/pci@2/scsi@0 (mpt0):
May 16 16:33:31 wgs57-06 Volume 3 is |enabled||optimal|
May 16 16:33:31 wgs57-06 scsi: /pci@0/pci@0/pci@2/scsi@0 (mpt0):
May 16 16:33:31 wgs57-06 Volume 3 created.
Volume c1t3d0 is created successfully!
#
```

Cuando se crea un volumen RAID segmentado, las otras unidades de disco que lo componen (en este caso, c1t2d0 y c1t3d0) desaparecen del árbol de dispositivos de Solaris.

Como alternativa, también se puede utilizar la opción –f para forzar la creación del volumen si se conocen con certeza los discos que lo integran y se tiene la seguridad de que sus datos pueden perderse sin problemas. Por ejemplo:

```
# raidctl -f -c -r 0 clt1d0 clt2d0 clt3d0
...
Volume clt3d0 is created successfully!
#
```

3. Para comprobar el estado de un volumen RAID, escriba el comando siguiente:

```
# raidct1 -1
Controller: 1
Volume:c1t3d0
Disk: 0.0.0
Disk: 0.1.0
Disk: 0.2.0
```

| Disk: | 0.3.0 |
|-------|-------|
| Disk: | 0.4.0 |
| Disk: | 0.5.0 |
| Disk: | 0.6.0 |
| Disk: | 0.7.0 |

4. Para comprobar el estado de un volumen RAID segmentado , escriba el comando siguiente:

| # raidctl -1 c1t3d0 |                         |                          |                |                                 |       |               |  |  |
|---------------------|-------------------------|--------------------------|----------------|---------------------------------|-------|---------------|--|--|
| Volume<br>Sub       | Disk                    | Size                     | Stripe<br>Size | Status                          | Cache | RAID<br>Level |  |  |
| c1t3d0              | 0.3.0<br>0.4.0<br>0.5.0 | N/A<br>N/A<br>N/A<br>N/A | 64K            | OPTIMAL<br>GOOD<br>GOOD<br>GOOD | OFF   | RAIDO         |  |  |

El ejemplo siguiente muestra que el disco RAID segmentado está en línea y funcionando.

En RAID 0 (segmentación de discos), no se duplican los datos entre unidades. Los datos escriben en todos los discos miembros del volumen RAID por turnos. Si se pierde un disco, se pierden todos los datos del volumen. Por ello, RAID 0 no se puede utilizar para garantizar la integridad o la disponibilidad de los datos, pero se puede usar para aumentar el rendimiento de escritura en algunos casos.

Para más información sobre la utilidad raidctl, consulte la página man de *raidctl* (1M).

**Nota** – Los nombres de dispositivo lógico pueden aparecer de otro modo en su sistema, en función del número y tipo de controladores de disco instalados.

#### Información relacionada

- "Números de ranura de disco" en la página 34
- "Eliminación de un volumen RAID de hardware" en la página 25
## Configuración de un volumen RAID en hardware para Solaris

Después de crear un volumen RAID con raidctl, utilice format(1M) para configurarlo y etiquetarlo antes de proceder a usarlo con el sistema operativo Solaris.

1. Inicie la utilidad format:

## # format

format puede generar mensajes indicando que la actual etiqueta del volumen que va a cambiar está dañada. Puede hacer caso omiso de estos mensajes sin riesgo.

2. Seleccione el nombre del disco que representa el volumen RAID que ha configurado.

En este ejemplo, c1t2d0 es el nombre lógico del volumen.

```
# format
Searching for disks...done
AVAILABLE DISK SELECTIONS:
      0. c1t0d0 <SUN72G cyl 14087 alt 2 hd 24 sec 424>
          /pci@0/pci@0/pci@2/scsi@0/sd@0,0
      1. c1t1d0 <SUN72G cyl 14087 alt 2 hd 24 sec 424>
          /pci@0/pci@0/pci@2/scsi@0/sd@1,0
       2. c1t2d0 <SUN72G cyl 14087 alt 2 hd 24 sec 424>
          /pci@0/pci@0/pci@2/scsi@0/sd@2,0
       3. c1t3d0 <SUN72G cyl 14087 alt 2 hd 24 sec 424>
          /pci@0/pci@0/pci@2/scsi@0/sd@3,0
       4. c1t4d0 <SUN73G cyl 14087 alt 2 hd 24 sec 424>
          /pci@0/pci@0/pci@2/scsi@0/sd@4,0
       5. c1t5d0 <SUN72G cyl 14087 alt 2 hd 24 sec 424>
          /pci@0/pci@0/pci@2/scsi@0/sd@5,0
      6. c1t6d0 <SUN72G cyl 14087 alt 2 hd 24 sec 424>
          /pci@0/pci@0/pci@2/scsi@0/sd@6,0
       7. c1t7d0 <SUN72G cyl 14087 alt 2 hd 24 sec 424>
          /pci@0/pci@2/scsi@0/sd@7,0
Specify disk (enter its number): 2
selecting c1t2d0
[disk formatted]
FORMAT MENU:
       disk
                  - select a disk
        type - select (define) a disk type
       partition - select (define) a partition table
       current
                 - describe the current disk
                  - format and analyze the disk
        format
```

| repair        | - | repair a defective sector           |
|---------------|---|-------------------------------------|
| label         | - | write label to the disk             |
| analyze       | - | surface analysis                    |
| defect        | - | defect list management              |
| backup        | - | search for backup labels            |
| verify        | - | read and display labels             |
| save          | - | save new disk/partition definitions |
| inquiry       | - | show vendor, product and revision   |
| volname       | - | set 8-character volume name         |
| ! <cmd></cmd> | - | execute <cmd>, then return</cmd>    |
| quit          |   |                                     |

3. Escriba el comando type en el indicador de format y seleccione 0 (cero) para configurar el volumen de forma automática.

Por ejemplo:

|                                                                           | _ |
|---------------------------------------------------------------------------|---|
| format> <b>type</b>                                                       |   |
| VAILABLE DRIVE TYPES:                                                     |   |
| 0. Auto configure                                                         |   |
| 1. Quantum ProDrive 80S                                                   |   |
| 2. Quantum ProDrive 105S                                                  |   |
| 3. CDC Wren IV 94171-344                                                  |   |
| 4. SUN0104                                                                |   |
| 5. SUN0207                                                                |   |
| 6. SUN0327                                                                |   |
| 7. SUN0340                                                                |   |
| 8. SUN0424                                                                |   |
| 9. SUN0535                                                                |   |
| 10. SUN0669                                                               |   |
| 11. SUN1.0G                                                               |   |
| 12. SUN1.05                                                               |   |
| 13. SUN1.3G                                                               |   |
| 14. SUN2.1G                                                               |   |
| 15. SUN2.9G                                                               |   |
| 16. Zip 100                                                               |   |
| 17. Zip 250                                                               |   |
| 18. Peerless 10GB                                                         |   |
| 19. LSILOGIC-LogicalVolume-3000                                           |   |
| 20. SUN72G                                                                |   |
| 21. SUN73G                                                                |   |
| 22. other                                                                 |   |
| Specify disk type (enter its number)[19]: 0                               |   |
| c1t2d0: configured with capacity of 136,71GB                              |   |
| <sun146g 14087="" 2="" 24="" 848="" alt="" cyl="" hd="" sec=""></sun146g> |   |
| selecting c1t2d0                                                          |   |
| [disk formatted]                                                          |   |

4. Utilice el comando partition para crear particiones o *slice*, en el volumen de acuerdo con la configuración que requiera.

Consulte la página del comando man de format(1M) para obtener más información.

5. Escriba la nueva etiqueta en el disco utilizando el comando label

format> **label** Ready to label disk, continue? yes

6. Compruebe si la nueva etiqueta se ha escrito utilizando el comando disk para ver la lista de discos.

Observe que, ahora, el dispositivo c1t2d0 indica el tipo LSILOGIC-LogicalVolume.

7. Salga de la utilidad format.

Ahora puede empezar a usar el volumen en Solaris.

**Nota** – Los nombres de dispositivo lógico pueden aparecer de otro modo en su sistema, en función del número y tipo de controladores de disco instalados.

- "Creación de un volumen con duplicación en espejo por hardware" en la página 15
- "Creación de un volumen duplicado por hardware del dispositivo de arranque predeterminado" en la página 18
- "Creación un volumen segmentado en hardware" en la página 19
- "Eliminación de un volumen RAID de hardware" en la página 25

# Eliminación de un volumen RAID de hardware

1. Compruebe qué unidad de disco duro corresponde a cada nombre de dispositivo lógico y físico.

Consulte "Números de ranura de disco" en la página 34.

2. Para determinar el nombre del volumen RAID, escriba:

# raidctl
Controller: 1
Volume:c1t0d0
Disk: 0.0.0
Disk: 0.1.0

. . .

En este ejemplo, el volumen RAID es c1t0d0.

**Nota** – Los nombres de dispositivo lógico pueden aparecer de otro modo en su sistema, en función del número y tipo de controladores de disco instalados.

3. Para borrar el volumen, escriba el siguiente comando:

# raidct1 -d volumen-duplicado

Por ejemplo:

```
# raidctl -d c1t0d0
Deleting RAID volume c1t0d0 will destroy all data it contains,
proceed (yes/no)? yes
/pci@0/pci@0/pci@2/scsi@0 (mpt0):
            Volume 0 deleted.
/pci@0/pci@0/pci@2/scsi@0 (mpt0):
            Physical disk 0 deleted.
/pci@0/pci@0/pci@2/scsi@0 (mpt0):
            Physical disk 1 deleted.
Volume c1t0d0 is deleted successfully!
```

Si el volumen RAID es del tipo IS, la supresión es interactiva, por ejemplo:

```
# raidctl -d c1t0d0
Deleting volume c1t0d0 will destroy all data it contains, proceed
(yes/no)? yes
...
Volume c1t0d0 is deleted successfully!
#
```

La eliminación de un volumen IS provoca la pérdida de todos los datos que contenga. Como alternativa, puede usar la opción –f para forzar la supresión si sabe con certeza que no volverá a necesitar ni el volumen ni sus datos. Por ejemplo:

```
# raidctl -f -d c1t0d0
Volume c1t0d0 is deleted successfully!
#
```

## 4. Para comprobar si se ha borrado la matriz RAID, escriba este comando:

```
# raidct1
```

Por ejemplo:

```
# raidctl
Controller: 1
Disk: 0.0.0
Disk: 0.1.0
...
```

Para obtener más información, consulte la página del comando man de raidctl(1M).

## Información relacionada

- "Números de ranura de disco" en la página 34
- "Conexión en marcha de un disco duplicado" en la página 27
- "Conexión en marcha de un disco no duplicado" en la página 30
- "Creación de volúmenes RAID de hardware" en la página 14

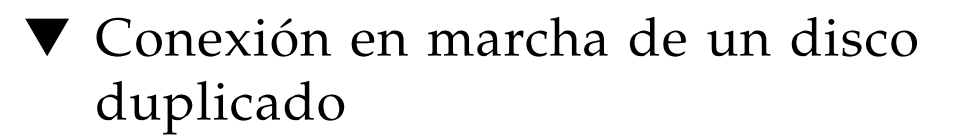

1. Compruebe qué unidad de disco duro corresponde a cada nombre de dispositivo lógico y físico.

Consulte "Números de ranura de disco" en la página 34.

## 2. Para comprobar si un disco ha fallado, escriba el comando siguiente:

#### # raidct1

Si el estado del disco es FAILED, significa que se puede extraer la unidad de disco e introducir una nueva. Una vez hecho, el nuevo disco debería presentar el estado GOOD y el volumen debería mostrar el estado SYNC.

Por ejemplo:

| <pre># raidctl -1 c1t</pre> | :0d0  |        |        |          |       |       |
|-----------------------------|-------|--------|--------|----------|-------|-------|
| Volume                      |       | Size   | Stripe | Status   | Cache | RAID  |
| Sub                         |       |        | Size   |          |       | Level |
|                             | Disk  |        |        |          |       |       |
| c1t0d0                      |       | 136.6G | N/A    | DEGRADED | OFF   | RAID1 |
|                             | 0.0.0 | 136.6G |        | GOOD     |       |       |
|                             | 0.1.0 | 136.6G |        | FAILED   |       |       |
|                             |       |        |        |          |       |       |

En este ejemplo se indica que el duplicado está funcionando en modo degradado debido a un fallo del disco c1t2d0 (0.1.0).

**Nota** – Los nombres de dispositivo lógico pueden aparecer de otro modo en su sistema, en función del número y tipo de controladores de disco instalados.

3. Extraiga la unidad de disco según se explica en el manual de servicio del servidor.

No hay necesidad de ejecutar ningún comando de software para poner la unidad fuera de servicio cuando ha fallado.

4. Instale una unidad de disco nueva según se explica en el manual de servicio del servidor.

La utilidad de RAID restablece automáticamente los datos en el disco.

# 5. Para comprobar el estado de un volumen RAID reconstruido, escriba el comando siguiente:

### # raidct1

Por ejemplo:

| <pre># raidctl -1 c1t(</pre> | 0d0          |        |        |       |       |
|------------------------------|--------------|--------|--------|-------|-------|
| Volume                       | Size         | Stripe | Status | Cache | RAID  |
| Sub                          |              | Size   |        |       | Level |
| I                            | Disk         |        |        |       |       |
| c1t0d0                       | 136.6G       | N/A    | SYNC   | OFF   | RAID1 |
| (                            | 0.0.0 136.6G |        | GOOD   |       |       |
| (                            | 0.1.0 136.6G |        | GOOD   |       |       |

En este ejemplo se indica que el volumen RAID c1t1d0 se está resincronizando.

Si vuelve a ejecutar el comando unos minutos después, indicará que el duplicado RAID ha terminado de resincronizarse y que vuelve a estar en servicio:

| <pre># raidct1 -1 c1t0d0</pre> |          |        |         |       |       |
|--------------------------------|----------|--------|---------|-------|-------|
| Volume                         | Size     | Stripe | Status  | Cache | RAID  |
| Sub                            |          | Size   |         |       | Level |
| Disk                           |          |        |         |       |       |
|                                |          |        |         |       |       |
| c1t0d0                         | 136.6G   | N/A    | OPTIMAL | OFF   | RAID1 |
| 0.0.                           | 0 136.6G |        | GOOD    |       |       |
| 0.1.                           | 0 136.6G |        | GOOD    |       |       |

Para obtener más información, consulte la página del comando man de *raidctl*(1M).

- "Números de ranura de disco" en la página 34
- "Conexión en marcha de un disco no duplicado" en la página 30

# Conexión en marcha de un disco no duplicado

1. Compruebe qué unidad de disco duro corresponde a cada nombre de dispositivo lógico y físico.

Consulte "Números de ranura de disco" en la página 34.

Asegúrese de que no haya ninguna aplicación o proceso accediendo al disco duro.

2. Escriba el comando siguiente:

| # cfgadm -a | 1 |
|-------------|---|
|-------------|---|

Por ejemplo:

| # cfgadm −al   |             |           |            |       |               |
|----------------|-------------|-----------|------------|-------|---------------|
| Ap_Id          | Туре        | Recepta   | acle Occu  | pant  | Condition     |
| c1 scsi-bus    | connected   | configure | ed unknown |       |               |
| c1::dsk/c1t0d0 | disk        | connected | configu    | red   | unknown       |
| c1::dsk/c1t1d0 | disk        | connected | configu    | red   | unknown       |
| c1::dsk/c1t2d0 | disk        | connected | configu    | red   | unknown       |
| c1::dsk/c1t3d0 | disk        | connected | configu    | red   | unknown       |
| cl::dsk/clt4d0 | disk        | connected | configu    | red   | unknown       |
| c1::dsk/c1t5d0 | disk        | connected | configu    | red   | unknown       |
| cl::dsk/clt6d0 | disk        | connected | configu    | red   | unknown       |
| cl::dsk/clt7d0 | disk        | connected | configu    | red   | unknown       |
| usb0/1         |             | unknown   | empty      | unc   | configured ok |
| usb0/2         |             | unknown   | empty      | unc   | configured ok |
| usb0/3         |             | unknown   | empty      | unc   | configured ok |
| usb1/1         |             | unknown   | empty      | unc   | configured ok |
| usb1/2         |             | unknown   | empty      | unc   | configured ok |
| usb2/1         | unknown     | empty     | unconfi    | gured | ok            |
| usb2/2         | usb-storage | connected | configu    | red   | ok            |
| usb2/3         | unknown     | empty     | unconfi    | gured | ok            |
| usb2/4         | usb-hub     | connected | configu    | red   | ok            |
| usb2/4.1       | unknown     | empty     | uncon      | figur | ed ok         |
| usb2/4.2       | unknown     | empty     | uncon      | figur | ed ok         |
| usb2/4.3       | unknown     | empty     | uncon      | figur | ed ok         |
| usb2/4.4       | unknown     | empty     | uncon      | figur | ed ok         |
| usb2/5         | unknown     | empty     | unconfi    | gured | ok            |
| #              |             |           |            |       |               |

**Nota** – Los nombres de dispositivo lógico pueden aparecer de otro modo en su sistema, en función del número y tipo de controladores de disco instalados.

Las opciones –al presentan el estado de todos los dispositivos SCSI, incluidos los buses y los dispositivos USB. En este ejemplo, no hay ningún dispositivo USB conectado al sistema.

Observe que, aunque se pueden utilizar los comandos cfgadm install\_device y cfgadm remove\_device de Solaris para realizar el procedimiento de conexión de un disco duro en marcha, dichos comandos generan el siguiente mensaje de error cuando se ejecutan con un bus que contiene el disco del sistema:

Esta advertencia se genera porque los citados comandos tratan de detener la actividad del bus SCSI (SAS), pero el firmware del servidor se lo impide. Se puede hacer caso omiso de este mensaje del servidor SPARC Enterprise T5140 o T5240 sin riesgo, pero el siguiente procedimiento impide que aparezca del todo.

### 3. Suprima la unidad de disco del árbol de dispositivos.

Escriba el comando siguiente:

```
# cfgadm -c unconfigure Id-punto-conexión
```

Por ejemplo:

#### # cfgadm -c unconfigure c1::dsk/c1t3d0

En este ejemplo, se suprime c1t3d0 del árbol de dispositivos. El LED de extracción segura (azul) se enciende.

## 4. Compruebe si el dispositivo se ha borrado del árbol de dispositivos.

Escriba el comando siguiente:

| <pre># cfgadm -a1</pre> |             |           |            |                 |
|-------------------------|-------------|-----------|------------|-----------------|
| Ap_Id                   | Туре        | Recepta   | cle Occupa | ant Condition   |
| cl scsi-bus             | connected   | configure | d unknown  |                 |
| c1::dsk/c1t0d0          | disk        | connected | configur   | ed unknown      |
| cl::dsk/clt1d0          | disk        | connected | configur   | ed unknown      |
| c1::dsk/c1t2d0          | disk        | connected | configur   | ed unknown      |
| c1::dsk/c1t3d0          | disk        | connected | unconfi    | gured unknown   |
| cl::dsk/clt4d0          | disk        | connected | configur   | ed unknown      |
| c1::dsk/c1t5d0          | disk        | connected | configur   | ed unknown      |
| cl::dsk/clt6d0          | disk        | connected | configur   | ed unknown      |
| cl::dsk/clt7d0          | disk        | connected | configur   | ed unknown      |
| usb0/1                  |             | unknown   | empty      | unconfigured ok |
| usb0/2                  |             | unknown   | empty      | unconfigured ok |
| usb0/3                  |             | unknown   | empty      | unconfigured ok |
| usb1/1                  |             | unknown   | empty      | unconfigured ok |
| usb1/2                  |             | unknown   | empty      | unconfigured ok |
| usb2/1                  | unknown     | empty     | unconfig   | ured ok         |
| usb2/2                  | usb-storage | connected | configur   | ed ok           |
| usb2/3                  | unknown     | empty     | unconfig   | ured ok         |
| usb2/4                  | usb-hub     | connected | configur   | ed ok           |
| usb2/4.1                | unknown     | empty     | unconf     | igured ok       |
| usb2/4.2                | unknown     | empty     | unconf     | igured ok       |
| usb2/4.3                | unknown     | empty     | unconf     | igured ok       |
| usb2/4.4                | unknown     | empty     | unconf     | igured ok       |
| usb2/5                  | unknown     | empty     | unconfig   | ured ok         |
| #                       |             |           |            |                 |

Observe que, ahora, el dispositivo clt3d0 es unknown (desconocido) y está unconfigured (desconfigurado). El LED de extracción segura de la unidad de disco correspondiente se enciende.

- **5.** Extraiga la unidad de disco según se explica en el manual de servicio del servidor. El LED de extracción segura se apaga al extraer la unidad.
- 6. Instale una unidad de disco nueva según se explica en el manual de servicio del servidor.

## 7. Configure la nueva unidad de disco.

Escriba el comando siguiente:

```
# cfgadm -c configure Id-punto-conexión
```

Por ejemplo:

### # cfgadm -c configure c1::dsk/c1t3d0

El LED de actividad (verde) parpadea cuando el nuevo disco de c1t3d0 se añade al árbol de dispositivos.

8. Compruebe si la unidad de disco duro nueva se ha agregado al árbol de dispositivos.

Escriba el comando siguiente:

| <pre># cfgadm -al</pre> |             |           |           |                 |
|-------------------------|-------------|-----------|-----------|-----------------|
| Ap_Id                   | Туре        | Recepta   | acle Occu | pant Condition  |
| c1 scsi-bus             | connected   | configure | d unknown |                 |
| c1::dsk/c1t0d0          | disk        | connected | configu   | red unknown     |
| c1::dsk/c1t1d0          | disk        | connected | configu   | red unknown     |
| c1::dsk/c1t2d0          | disk        | connected | configu   | red unknown     |
| c1::dsk/c1t3d0          | disk        | connected | configu   | red unknown     |
| cl::dsk/clt4d0          | disk        | connected | configu   | red unknown     |
| cl::dsk/clt5d0          | disk        | connected | configu   | red unknown     |
| cl::dsk/clt6d0          | disk        | connected | configu   | red unknown     |
| cl::dsk/clt7d0          | disk        | connected | configu   | red unknown     |
| usb0/1                  |             | unknown   | empty     | unconfigured ok |
| usb0/2                  |             | unknown   | empty     | unconfigured ok |
| usb0/3                  |             | unknown   | empty     | unconfigured ok |
| usb1/1                  |             | unknown   | empty     | unconfigured ok |
| usb1/2                  |             | unknown   | empty     | unconfigured ok |
| usb2/1                  | unknown     | empty     | unconfi   | gured ok        |
| usb2/2                  | usb-storage | connected | configu   | red ok          |
| usb2/3                  | unknown     | empty     | unconfi   | gured ok        |
| usb2/4                  | usb-hub     | connected | configu   | red ok          |
| usb2/4.1                | unknown     | empty     | uncon     | figured ok      |
| usb2/4.2                | unknown     | empty     | uncon     | figured ok      |
| usb2/4.3                | unknown     | empty     | uncon     | figured ok      |
| usb2/4.4                | unknown     | empty     | uncon     | figured ok      |
| usb2/5                  | unknown     | empty     | unconfi   | gured ok        |
| #                       |             |           |           |                 |

Observe que, ahora, el dispositivo c1t3d0 aparece como configured (configurado).

## Información relacionada

- "Números de ranura de disco" en la página 34
- "Conexión en marcha de un disco duplicado" en la página 27

## Números de ranura de disco

Para realizar un procedimiento de conexión de discos en marcha, es necesario conocer el nombre del dispositivo físico o lógico de la unidad que se va a instalar o extraer. Si el sistema encuentra un error de disco, aparecerán en la consola de sistema mensajes sobre fallos de disco. Esta información también se registra en los archivos /var/adm/messages.

Normalmente, estos mensajes de error identifican la unidad de disco duro defectuosa por su nombre de dispositivo físico (por ejemplo, /devices/pci@lf,700000/scsi@2/sd@l,0) o su nombre de dispositivo lógico (por ejemplo, cltld0). Asimismo, algunas aplicaciones pueden hacer referencia también al número de ranura del disco (de 0 a 3).

Puede utilizar la tabla siguiente para asociar números de ranura interna de disco a los nombres de dispositivo lógico y físico correspondientes a cada unidad de disco duro.

| Número de ranura de disco | Nombre de dispositivo lógico * | Nombre de dispositivo físico             |
|---------------------------|--------------------------------|------------------------------------------|
| Ranura 0                  | c1t0d0                         | /devices/pci@0/pci@0/pci@2/scsi@0/sd@0,0 |
| Ranura 1                  | c1t1d0                         | /devices/pci@0/pci@0/pci@2/scsi@0/sd@1,0 |
| Ranura 2                  | c1t2d0                         | /devices/pci@0/pci@0/pci@2/scsi@0/sd@2,0 |
| Ranura 3                  | c1t3d0                         | /devices/pci@0/pci@0/pci@2/scsi@0/sd@3,0 |

\* Los nombres de dispositivo lógico pueden aparecer de otro modo en su sistema, en función del número y tipo de controladores de disco instalados.

## Información relacionada

"Administración de discos" en la página 13

## Gestión de dispositivos

Esta sección contiene información sobre la gestión de los dispositivos del servidor y el software multirruta disponible.

- "Desconfiguración de un dispositivo de forma manual" en la página 35
- "Reconfiguración de un dispositivo de forma manual" en la página 36
- "Dispositivos e identificadores de dispositivo" en la página 36
- "Árbol de dispositivos de SPARC Enterprise T5x40" en la página 37
- "Software de acceso multirruta (Multipathing)" en la página 38

# Desconfiguración de un dispositivo de forma manual

El firmware ILOM proporciona un comando set *Identificador-dispositivo* component\_state=disabled que permite desconfigurar los dispositivos del sistema de forma manual. Este comando marca el dispositivo especificado como *disabled* (inhabilitado). Cualquier dispositivo marcado como disabled (debido a una inhabilitación manual o realizada por el firmware del sistema) se suprime de la descripción de la máquina antes de transferir el control a otras capas del firmware del sistema tales como la de OpenBoot PROM.

- 1. "Inicio de la sesión de ILOM" en la página 2.
- 2. Sitúese en el indicador -> de ILOM y escriba:

-> **set** Identificador-dispositivo **component\_state=disabled** 

- "Reconfiguración de un dispositivo de forma manual" en la página 36
- "Dispositivos e identificadores de dispositivo" en la página 36

# Reconfiguración de un dispositivo de forma manual

El firmware ILOM proporciona un comando set *Identificador-dispositivo* component\_state=enabled que permite reconfigurar los dispositivos del sistema de forma manual. Utilice este comando para marcar el dispositivo especificado como *enabled*.

- 1. "Inicio de la sesión de ILOM" en la página 2.
- 2. Sitúese en el indicador -> de ILOM y escriba:

-> **set** Identificador-dispositivo **component\_state=enabled** 

## Información relacionada

- "Dispositivos e identificadores de dispositivo" en la página 36
- "Desconfiguración de un dispositivo de forma manual" en la página 35

# Dispositivos e identificadores de dispositivo

En lo que se refiere a los identificadores de dispositivo, el sistema diferencia entre mayúsculas y minúsculas.

| Identificadores de dispositivo                                        | Dispositivos                                                  |
|-----------------------------------------------------------------------|---------------------------------------------------------------|
| /SYS/MB/CMPnúmero_cpu/Pnúmero_bloque                                  | CMP (0-1) Bloque de CPU (0-63)                                |
| /SYS/MB/CMPn/RISERn/PCIEnúmero_ranura                                 | CMP (0-1) Placa (0-1) Ranura PCIe (0-5)                       |
| /SYS/MB/CMPn/RISERn/XAUInúmero_tarjeta                                | CMP (0-1) Placa (0-1) Ranura XAUI (0-1)                       |
| /SYS/MB/NETnúmero_red                                                 | Interfaces de red (0-3)                                       |
| /SYS/MB/PCIE                                                          | Complejo raíz de PCIe                                         |
| /SYS/MB/USBnúmero                                                     | Puertos USB (0-1, situados en la parte posterior del chasis)  |
| /SYS/MB/CMPn/L2_BANKnúmero                                            | CMP (0-1) Banco (0-7)                                         |
| /SYS/DVD                                                              | DVD                                                           |
| /SYS/USBBD/USBnúmero                                                  | Puertos USB (2-3, situados en la parte frontal del chasis)    |
| /SYS/TTYA                                                             | Puerto serie DB9                                              |
| /SYS/MB/CMPn/MRn/BR/número_derivación/<br>CHnúmero_canal/Dnúmero_dimm | CMP (0-1) Placa (0-1) Derivación (0-1) Canal (0-1) DIMM (0-3) |

## Información relacionada

- "Desconfiguración de un dispositivo de forma manual" en la página 35
- "Reconfiguración de un dispositivo de forma manual" en la página 36

# Árbol de dispositivos de SPARC Enterprise T5x40

En la tabla siguiente se muestra la correspondencia de los dispositivos de los servidores SPARC Enterprise T5140 y T5240 con el árbol de dispositivos del sistema operativo Solaris.

| Dispositivo<br>(según se indica en la etiqueta del chasis) | Árbol de dispositivos del SO Solaris                                                                    |
|------------------------------------------------------------|----------------------------------------------------------------------------------------------------|
| Unidad de DVD                                              | /pci@400/pci@0/pci@1/pci@0/usb@0,2/storage@2/disk                                                       |
| HDD disk[0-n]*                                             | /pci@400/pci@0/pci@8/scsi@0/disk@[0-n]                                                                  |
| NET 0                                                      | /pci@500/pci@0/pci@8/network@0                                                                          |
| NET 1                                                      | /pci@500/pci@0/pci@8/network@0,1                                                                        |
| NET 2                                                      | /pci@500/pci@0/pci@8/network@0,2                                                                        |
| NET 3                                                      | /pci@500/pci@0/pci@8/network@0,3                                                                        |
| PCIe 0                                                     | /pci@500/pci@0/pci@9                                                                                    |
| PCIe 1                                                     | /pci@400/pci@0/pci@c                                                                                    |
| PCIe 2                                                     | /pci@400/pci@0/pci@9                                                                                    |
| PCIe 3<br>(sólo T5240)                                     | /pci@400/pci@0/pci@d                                                                                    |
| PCIe 4<br>(sólo T5240)                                     | /pci@500/pci@0/pci@d                                                                                    |
| PCIe 5<br>(sólo T5240)                                     | /pci@500/pci@0/pci@c                                                                                    |
| USB 0 (posterior) USB 1.x<br>USB 2.0                       | /pci@400/pci@0/pci@1/pci@0/usb@0/storage@1 <sup>†</sup><br>/pci@400/pci@0/pci@1/pci@0/usb@0,2/storage@1 |
| USB 1 (posterior) USB 1.x                                  | /pci@400/pci@0/pci@1/pci@0/usb@0,1/storage@2                                                            |
| USB 2.0                                                    | /pci@400/pci@0/pci@1/pci@0/usb@0,1/storage@3                                                            |
| USB 2 (frontal)                                            | /pci@400/pci@0/pci@1/pci@0/usb@0,2/hub@4/storage@1                                                      |

| Dispositivo<br>(según se indica en la etiqueta del chasis) | Árbol de dispositivos del SO Solaris               |  |  |
|------------------------------------------------------------|----------------------------------------------------|--|--|
| USB 3 (frontal)                                            | /pci@400/pci@0/pci@1/pci@0/usb@0,2/hub@4/storage@2 |  |  |
| XAUI 0<br>(ranura PCIe 0)                                  | /pci@500/pci@0/pci@8/pci@0                         |  |  |
| XAUI 1<br>(ranura PCIe 1)                                  | /pci@500/pci@0/pci@8/pci@0,1                       |  |  |

\*. El número de unidades de disco duro varía según el modelo del servidor.

t. La cadena del nodo USB (storage) cambía según el tipo de dispositivo conectado al puerto USB. Por ejemplo, si se conecta un teclado, la cadena storage cambia a keyboard.

## Información relacionada

- "Dispositivos e identificadores de dispositivo" en la página 36
- "Reconfiguración de un dispositivo de forma manual" en la página 36
- "Desconfiguración de un dispositivo de forma manual" en la página 35

# Software de acceso multirruta (Multipathing)

El software de acceso multirruta permite definir y controlar rutas físicas redundantes de acceso a dispositivos de E/S, tales como las redes y los dispositivos de almacenamiento. Si la ruta de acceso a un dispositivo deja de estar disponible, el software puede desviar los datos automáticamente a una ruta alternativa para mantener la disponibilidad. Esta capacidad se denomina *failover automático* (tolerancia a fallos). Para aprovechar las capacidades que ofrece este software, es preciso configurar el servidor con componentes de hardware redundantes, como interfaces de red redundantes o dos adaptadores de bus del sistema conectados a una misma matriz de almacenamiento de dos puertos.

Existen tres tipos de software multirruta disponibles para los servidores SPARC Enterprise T5140 y T5240:

- IP Network Multipathing de Solaris, que proporciona funciones de acceso multirruta y-balanceo de carga para las interfaces de red IP.
- VERITAS Volume Manager (VVM), cuya función Dynamic Multipathing (DMP) proporciona rutas redundantes y balanceo de carga en el acceso a los discos para optimizar la velocidad de E/S.
- Sun StorageTek<sup>TM</sup> es una arquitectura totalmente integrada en Solaris (desde la versión Solaris 8) que permite acceder a los dispositivos de E/S a través de diferentes interfaces de la controladora del sistema desde una sola instancia del dispositivo de E/S.

- Para obtener instrucciones sobre cómo configurar y administrar el software IP Network Multipathing de Solaris, consulte el documento *IP Network Multipathing Administration Guide* suministrado con la versión de Solaris en uso.
- Para obtener información sobre VVM y su función DMP, consulte la documentación suministrada con el software VERITAS Volume Manager.
- Si precisa información sobre el software Sun StorageTek Traffic Manager, consulte la documentación de Solaris.

# Gestión de fallos

Los servidores SPARC Enterprise T5140 y T5240 proporcionan muchas formas de localizar fallos de funcionamiento, lo que incluye indicadores LED, ILOM y pruebas de diagnóstico POST. Para obtener más información sobre los LED y la resolución de problemas, consulte el manual de servicio del servidor.

- "Detección de los fallos" en la página 41
- "Recuperación de fallos menores" en la página 44
- "Borrado de fallos" en la página 47

## Detección de los fallos

Esta sección contiene información para detectar fallos del sistema utilizando herramientas previas al sistema operativo, lo que incluye ILOM y POST.

- "Detección de fallos con ILOM" en la página 42
- "Detección de fallos con POST" en la página 42
- "Localización del sistema" en la página 43

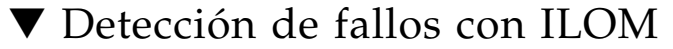

• Escriba:

-> show /SP/faultmgmt

El comando muestra el ID de error, el dispositivo FRU afectado y el mensaje de error en la salida estándar. show /SP/faultmgmt presenta también los resultados de las pruebas POST.

Por ejemplo:

```
-> show /SP/faultmgmt
/SP/faultmgmt
Targets:
0 (/SYS/PS1)
Properties:
Commands:
cd
show
->
```

Si precisa más información sobre el comando show /SP/faultmgmt, consulte la guía y el suplemento de ILOM del servidor.

### Información relacionada

- "Detección de fallos con POST" en la página 42
- "Inicio de la sesión de ILOM" en la página 2
- "Localización del sistema" en la página 43
- "Borrado de fallos" en la página 47
- "Recuperación de fallos menores" en la página 44

## Detección de fallos con POST

El interruptor de seguridad virtual puede utilizarse para ejecutar todas las pruebas de diagnóstico POST sin tener que modificar la configuración de las propiedades de diagnóstico. Tenga presente que la ejecución de las pruebas de diagnóstico POST puede tardar una considerable cantidad de tiempo al restablecer el sistema.

1. "Inicio de la sesión de ILOM" en la página 2.

2. En el indicador de ILOM ->, escriba:

-> set /SYS keyswitch\_state=diag

El sistema está configurado para ejecutar todas las pruebas de diagnóstico POST al restablecer el sistema.

3. Para recuperar la configuración de diagnóstico normal *después de* ejecutar POST, escriba:

### -> set /SYS keyswitch\_state=normal

## Información relacionada

- "Detección de fallos con ILOM" en la página 42
- "Localización del sistema" en la página 43
- "Borrado de fallos" en la página 47
- "Recuperación de fallos menores" en la página 44

## ▼ Localización del sistema

1. Para encender el LED de localización desde el indicador de comandos del procesador de servicios de ILOM, escriba:

-> set /SYS/LOCATE value=Fast\_Blink

2. Para apagar el LED de localización desde el indicador de comandos del procesador de servicios de ILOM, escriba:

-> set /SYS/LOCATE value=off

3. Para ver el estado del LED de localización, sitúese en el indicador de comandos del procesador de servicios de ILOM y escriba:

-> show /SYS/LOCATE

**Nota** – No es preciso tener permisos de administrador para utilizar los comandos set /SYS/LOCATE y show /SYS/LOCATE.

- "Detección de fallos con ILOM" en la página 42
- "Detección de fallos con POST" en la página 42

# Recuperación de fallos menores

Esta sección incluye información sobre el modo de configurar el servidor para que se recupere automáticamente de fallos menores.

- "Recuperación automática del sistema" en la página 44
- "Habilitación de ASR" en la página 45
- "Inhabilitación de ASR" en la página 45
- "Vista de la información sobre los componentes afectados por ASR" en la página 46

## Recuperación automática del sistema

El sistema proporciona funciones para restablecer automáticamente el funcionamiento (automatic system recovery o ASR) tras el fallo de los módulos de memoria o las tarjetas PCI.

La recuperación automática permite al sistema reanudar el funcionamiento tras experimentar determinados fallos o errores no críticos del hardware. Cuando la función ASR está habilitada, las funciones de diagnóstico del firmware detectan automáticamente la existencia de componentes de hardware defectuosos. Una función de autoconfiguración diseñada en el firmware del sistema permite a éste desconfigurar el componente afectado y restablecer su funcionamiento normal. Siempre que el sistema sea capaz de continuar sin el componente desconfigurado, la función ASR hará que se reinicie automáticamente, sin necesidad de que intervenga el operador.

**Nota** – ASR no se activa a menos que se habilite de forma expresa. Consulte "Habilitación de ASR" en la página 45.

Para obtener más información sobre ASR, consulte el manual de servicio del servidor.

- "Habilitación de ASR" en la página 45
- "Inhabilitación de ASR" en la página 45
- "Vista de la información sobre los componentes afectados por ASR" en la página 46

## ▼ Habilitación de ASR

1. Cuando aparezca el indicador ->, escriba:

```
-> set /HOST/diag mode=normal
-> set /HOST/diag level=max
-> set /HOST/diag trigger=power-on-reset
```

## 2. Cuando aparezca el indicador ok, escriba:

```
ok setenv auto-boot true
ok setenv auto-boot-on-error? true
```

**Nota** – Para obtener más información sobre las variables de configuración de OpenBoot, consulte el manual de servicio de su servidor.

## 3. Para que los cambios de los parámetros tengan efecto, escriba:

```
ok reset-all
```

El sistema almacena los cambios de configuración efectuados de forma permanente y se reinicia automáticamente si la variable auto-boot? de OpenBoot está configurada como true (su valor predeterminado).

## Información relacionada

- "Recuperación automática del sistema" en la página 44
- "Inhabilitación de ASR" en la página 45
- "Vista de la información sobre los componentes afectados por ASR" en la página 46
- "Variables de configuración de OpenBoot en el SCC" en la página 51

## ▼ Inhabilitación de ASR

## 1. Cuando aparezca el indicador ok, escriba:

#### ok setenv auto-boot-on-error? false

## 2. Para que los cambios de los parámetros tengan efecto, escriba:

#### ok **reset-all**

El sistema almacena permanentemente las modificaciones efectuadas en los parámetros.

Una vez inhabilitada la función de recuperación automática del sistema (ASR), no volverá a activarse hasta que el usuario la habilite de nuevo.

## Información relacionada

- "Inhabilitación de ASR" en la página 45
- "Vista de la información sobre los componentes afectados por ASR" en la página 46
- "Recuperación automática del sistema" en la página 44
- "Variables de configuración de OpenBoot en el SCC" en la página 51
- Vista de la información sobre los componentes afectados por ASR

Cuando aparezca el indicador ->, escriba:

#### -> show /SYS/componente component\_state

En la salida del comando show /SYS/componente component\_state, cualquier dispositivo marcado como inhabilitado (disabled) se ha desconfigurado manualmente mediante el firmware del sistema. La salida del comando también muestra los dispositivos que no han superado las pruebas de diagnóstico y que el firmware del sistema ha desconfigurado de forma automática.

- "Recuperación automática del sistema" en la página 44
- "Habilitación de ASR" en la página 45
- "Inhabilitación de ASR" en la página 45
- "Desconfiguración de un dispositivo de forma manual" en la página 35
- "Reconfiguración de un dispositivo de forma manual" en la página 36

# ▼ Borrado de fallos

• Cuando aparezca el indicador ->, escriba:

## -> set /SYS/componente clear\_fault\_action=true

Al configurar clear\_fault\_action como true, se borra el fallo del componente y todos los niveles inferiores en el árbol /SYS.

- "Detección de fallos con ILOM" en la página 42
- "Detección de fallos con POST" en la página 42
- "Recuperación de fallos menores" en la página 44

# Administración del software Logical Domains

Los servidores SPARC Enterprise permiten utilizar el software Logical Domains (LDoms), que sirve para crear y administrar dominios lógicos. El software consta del código de activación de LDoms en el sistema operativo Solaris, el código de activación de LDoms en el sistema y el componente Logical Domains Manager, que es la interfaz de línea de comandos. Consulte la documentación de LDoms para ver la última información.

- "Software Logical Domains" en la página 49
- "Configuraciones de Logical Domains" en la página 50

## Software Logical Domains

El software LDoms permite crear y gestionar hasta 32 dominios lógicos, dependiendo de la configuración del hardware del servidor en el que se haya instalado el Logical Domains Manager. Es posible virtualizar recursos y definir la red, el almacenamiento y otros dispositivos de E/S como servicios que se puedan compartir entre diferentes dominios.

Un *dominio lógico* es un agrupamiento lógico diferenciado con sus propios sistemas operativos, recursos e identidad dentro de un único sistema informático. El software de las aplicaciones puede ejecutarse en los dominios lógicos. Cada dominio lógico puede crearse, destruirse, reconfigurarse y reiniciarse independientemente. Los dominios lógicos pueden desempeñar varias funciones, como se muestra en la siguiente tabla:

| Función de un dominio | Descripción                                                                                                    |
|-----------------------|----------------------------------------------------------------------------------------------------|
| Dominio de control    | Dominio en el que se ejecuta Logical Domains Manager, que permite<br>crear y gestionar otros dominios lógicos y asignarles recursos<br>virtuales. Sólo puede haber un dominio de control por servidor. El<br>dominio inicial creado al instalar el software Logical Domains es un<br>dominio de control y se denomina primario.               |
| Dominio de servicios  | Dominio que proporciona servicios de dispositivos virtuales a otros<br>dominios, como un interruptor virtual, un concentrador virtual de<br>consola y un servidor virtual de discos.                                                                                                    |
| Dominio de E/S        | Dominio que tiene la propiedad directa de un acceso directo a<br>dispositivos físicos de E/S, como una tarjeta de red en un controlador<br>PCI Express. Comparte los dispositivos con otros dominios de forma<br>virtual. Es posible tener un máximo de dos dispositivos de E/S,<br>uno de los cuales debe ser también el dominio de control. |
| Dominio de invitado   | Dominio que se gestiona mediante el dominio de control y utiliza servicios de los dominios de E/S y de servicios.                                                                                                    |

TABLA 1 Funciones de un dominio lógico

### Información relacionada

"Configuraciones de Logical Domains" en la página 50

# Configuraciones de Logical Domains

Las configuraciones de Logical Domains se almacenan en el procesador de servicios (SP). Empleando los comandos CLI de Logical Domains Manager, se puede añadir una configuración, especificar cuál de ellas se va a utilizar y enumerar las configuraciones presentes en el procesador de servicios. También se puede emplear el comando de ILOM set /HOST/bootmode config=configfile para especificar una configuración de arranque LDoms. Para obtener información adicional sobre /HOST/bootmode, consulte el suplemento de ILOM del servidor.

### Información relacionada

"Software Logical Domains" en la página 49

# Variables de configuración de OpenBoot

En esta sección se ofrece información sobre las variables que almacenan la configuración en el módulo SCC.

# Variables de configuración de OpenBoot en el SCC

La TABLA 1 contiene una descripción de las variables del firmware OpenBoot almacenadas en la memoria no volátil del sistema. Dichas variables se imprimen aquí en el mismo orden con el que aparecen al ejecutar el comando siguiente:

ok printenv

 TABLA 1
 Variables de configuración de OpenBoot almacenadas en la tarjeta de configuración del sistema

| Variable           | Valores | posibles | Valor<br>predeterminado | Descripción                                                                                                    |
|--------------------|---------|----------|-------------------------|----------------------------------------------------------------------------------------------------|
| local-mac-address? | true,   | false    | true                    | Si tiene el valor true, los controladores de<br>red utilizan su propia dirección MAC y no la<br>dirección MAC del servidor.                          |
| fcode-debug?       | true,   | false    | false                   | Si tiene el valor true, se incluyen los<br>nombres de campo en el código FCode de<br>controladores de dispositivos conectables.                      |
| scsi-initiator-id  | 0-15    |          | 7                       | ID SCSI del controlador SCSI conectado en serie.                                                                                                    |
| oem-logo?          | true,   | false    | false                   | Si tiene el valor true, se utiliza el logotipo<br>del fabricante del equipo. De lo contrario, se<br>utiliza el logotipo del fabricante del servidor. |
| oem-banner?        | true,   | false    | false                   | Si tiene el valor true, se utiliza la pantalla de presentación del fabricante del equipo.                                                            |

| Variable            | Valores posibles             | Valor<br>predeterminado | Descripción                                                                                                    |
|---------------------|------------------------------|-------------------------|----------------------------------------------------------------------------------------------------|
| ansi-terminal?      | true, false                  | true                    | Si tiene el valor true, se habilita la emulación de terminales ANSI.                                                                                                    |
| screen-#columns     | 0-n                          | 80                      | Establece el número de columnas de la pantalla.                                                                                                    |
| screen-#rows        | 0-n                          | 34                      | Establece el número de filas de la pantalla.                                                                                                    |
| ttya-rts-dtr-off    | true, false                  | false                   | Si tiene el valor true, el sistema operativo<br>no utiliza las señales rts (request-to-send)<br>ni dtr (data-transfer-ready) en el puerto<br>serie de administración.                             |
| ttya-ignore-cd      | true, false                  | true                    | Si tiene el valor true, el sistema operativo<br>hace caso omiso de la detección de portadora<br>en el puerto serie de administración.                                                             |
| ttya-mode           | 9600,8,n,1,-                 | 9600,8,n,1,-            | Puerto serie de administración (velocidad de<br>baudios, bits, paridad, parada, protocolo de<br>negociación). El puerto serie de administración<br>sólo funciona con los valores predeterminados. |
| output-device       | virtual-console,<br>screen   | virtual-<br>console     | Dispositivo de salida durante el encendido.                                                                                                    |
| input-device        | virtual-console,<br>keyboard | virtual-<br>console     | Dispositivo de entrada durante el encendido.                                                                                                    |
| auto-boot-on-error? | true, false                  | false                   | Si tiene el valor true, el sistema se inicia<br>automáticamente tras un error.                                                                                                    |
| load-base           | 0-n                          | 16384                   | Dirección.                                                                                                    |
| auto-boot?          | true, false                  | true                    | Si tiene el valor true, el sistema se inicia<br>automáticamente tras encenderse o reiniciarse.                                                                                                    |
| boot-command        | nombre-variable              | boot                    | Acción que sigue al comando boot.                                                                                                    |
| use-nvramrc?        | true, false                  | false                   | Si tiene el valor true, ejecuta los comandos<br>de NVRAMRC durante el inicio del servidor.                                                                                                    |
| nvramrc             | nombre-variable              | none                    | Secuencia de comandos que se ejecuta si<br>use-nvramrc? tiene el valor true.                                                                                                    |
| security-mode       | none, command,<br>full       | none                    | Nivel de seguridad del firmware.                                                                                                    |
| security-password   | nombre-variable              | none                    | Contraseña de seguridad del firmware si<br>security-mode no tiene el valor none<br>(nunca visualizada). <i>No debe definirse</i><br><i>directamente</i> .                                         |
| security-#badlogins | nombre-variable              | none                    | Número de intentos fallidos de introducción de la contraseña de seguridad.                                                                                                    |

# TABLA 1Variables de configuración de OpenBoot almacenadas en la tarjeta de configuración del<br/>sistema (*Continuación*)

| Variable               | Valores posibles                 | Valor<br>predeterminado | Descripción                                                                                                    |
|------------------------|----------------------------------|-------------------------|----------------------------------------------------------------------------------------------------|
| diag-switch?           | true, false                      | false                   | Si tiene el valor true, el nivel de detalle de<br>los mensajes de OpenBoot se establece en el<br>máximo.                                                                                                    |
|                        |                                  |                         | Si tiene el valor false, el nivel de detalle de<br>los mensajes de OpenBoot se establece en el<br>mínimo.                                                                                                    |
| error-reset-recovery   | boot, sync, none                 | boot                    | Comando que debe ejecutarse después de un reinicio del sistema provocado por un error.                                                                                                    |
| network-boot-arguments | [protocolo, ]<br>[clave=valor, ] | none                    | Argumentos que utilizará la PROM para el<br>inicio de red. El valor predeterminado es<br>una cadena vacía.<br>network-boot-arguments sirve para<br>especificar el protocolo de inicio<br>(RARP/DHCP) que debe utilizarse y una<br>amplia variedad de datos sobre el sistema<br>que pueden emplearse en el proceso. Para<br>obtener más información, consulte la página<br>del comando man de eeprom (1M) del<br>manual de referencia de Solaris. |

# **TABLA 1**Variables de configuración de OpenBoot almacenadas en la tarjeta de configuración del<br/>sistema (*Continuación*)

# Índice alfabético

## Símbolos

-> comandos set /SYS/LOCATE, 43 show /SYS/LOCATE, 43

 -> indicador descripción, 1 formas de acceso, 5

## A

actividad (LED de las unidades de disco), 33 actualización del firmware, 9 apagado, 8 árbol de dispositivos, 37

## С

cables, teclado y ratón, 5 cfgadm (comando de Solaris), 30 cfgadm install\_device (comando de Solaris), precauciones de uso, 31 cfgadm remove\_device (comando de Solaris), precauciones de uso, 31 comandos de ILOM, set /SYS/LOCATE, 43 comandos de OpenBoot reset-all, 6 setenv, 6 comandos de Solaris cfgadm, 30 cfgadm install\_device, precauciones de uso, 31 cfgadm remove\_device, precauciones de uso, 31 init, 4 raidctl, 15 a 29 shutdown, 4 compatibilidad con RAID, 13 configuración de LDoms, 50

consola del sistema, inicio de sesión, 3

## D

descripción de LDoms, 49 discos, administración, 13 dispositivo configuración, 36 desconfiguración, 35 desconfiguración manual, 35 reconfiguración manual, 36 dispositivos, gestión, 35

## Ε

encendido, 7 extracción segura (LED de las unidades de disco), 31, 32

## F

fallos borrado, 47 detección con ILOM, 42 detección con POST, 42 recuperación, 44

## G

gestión de fallos, 41

## I

identificadores de dispositivo, 36 lista, 36 ILOM acceso a la consola del sistema, 3 indicador, 5 inicio de sesión, 2 nombre de usuario y contraseña predeterminados, 2

## L

LDoms (software Logical Domains), 49 LED Actividad (LED de las unidades de disco), 33 extracción segura (LED de las unidades de disco), 31, 32 localización (LED de estado del sistema) control desde el indicador ->, 43 localización del sistema, 43

## Μ

monitor gráfico conexión a la tarjeta gráfica PCI, 5 local, 5 monitor, conexión, 5

## Ν

nombre de dispositivo físico (unidad de disco), 34 lógico (unidad de disco), referencia, 34 número de ranura de disco, 34 referencia, 34

## 0

output-device (variable de configuración de OpenBoot), 6

## Ρ

pruebas de diagnóstico POST, ejecución, 42

## R

RAID
conexión en marcha de un disco duplicado, 27
conexión en marcha de un disco no duplicado, 30
configuración y etiquetado de un volumen, 22
creación de un volumen duplicado por hardware, 15
creación de un volumen duplicado por hardware del dispositivo de arranque, 18 creación de un volumen segmentado en hardware, 19 creación de volúmenes, 14 eliminación de un volumen, 25 raidctl (comando de Solaris), 15 a 29 Recuperación automática del sistema, 44 recuperación automática del sistema (ASR), 44 descripción, 44 habilitación, 45 inhabilitación, 45 vista de los componentes afectados, 46 reset-all (comando de OpenBoot), 6 restablecimiento, 9

## S

set /SYS/LOCATE (comando de ->), 43
setenv (comando de OpenBoot), 6
shutdown (comando de Solaris), 4
sistema, comunicación, 1
software de acceso multirruta (Multipathing), 38

## Т

tareas comunes, 7
tarjeta gráfica PCI conexión del monitor gráfico, 5 memoria de vídeo, 5
teclado, conexión, 5

## U

unidades de disco dispositivos lógicos, tabla, 34 LED Actividad, 33 extracción segura, 31, 32

## V

variables de configuración de OpenBoot descripción, tabla, 51 input-device, 6 output-device, 6 Variables de OpenBoot, 51 volumen de discos duplicados en hardware comprobación del estado, 17, 21

volúmenes de disco, eliminar, 26
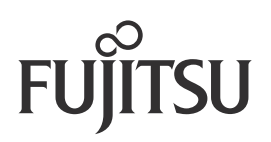